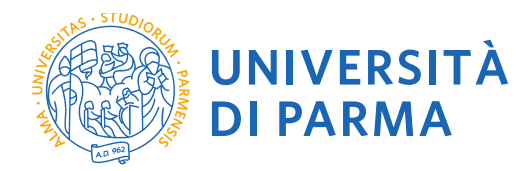

## GUIDA ALLA DOMANDA DI IMMATRICOLAZIONE ALLE SCUOLE DI SPECIALIZZAZIONE DI AREA MEDICA

## A CURA DELLA UO FORMAZIONE POST LAUREAM - SCUOLE DI SPECIALIZZAZIONE

La presente guida è stata realizzata per facilitare le operazioni di **immatricolazione** on line dei candidati che risultano **ASSEGNATI** ad una Scuola di Specializzazione di area Medica a.a. 2023/2024 presso l'Università degli Studi di Parma.

Pena la perdita del posto, è necessario procedere seguendo QUESTI 4 STEP:

- 1- Registrazione al sistema di immatricolazione on line
- 2- Iscrizione al Concorso della scuola su cui si è ASSEGNATI
- 3- Immatricolarsi ed effettuare il pagamento delle tasse nei tempi e nelle modalità indicate dal bando o pubblicate su Universitaly
- 4- Spedire via mail la domanda di immatricolazione completa degli allegati entro i termini previsti dal bando

Per informazioni Uo Formazione post lauream Scuole di Specializzazione

tel 0521/033704 e mail specializzazioni@unipr.it

Si precisa che la simulazione sotto riportata è stata fatta in ambiente di test e che rispetto alle pagine web effettive potrebbero riscontrarsi delle divergenze legate all'aggiornamento delle pagine e delle procedure

I dati inseriti sono puramente casuali e sono a titolo esemplificativo e non si riferiscono a nessuna persona esistente.

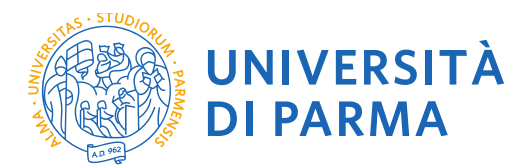

### 1- REGISTRAZIONE AL SISTEMA DI IMMATRICOLAZIONE ON LINE

La registrazione al sistema di immatricolazione serve per inserire i propri dati anagrafici nei sistemi informativi dell'Ateneo e per ottenere le credenziali informatiche (username e password) con cui effettuare la procedura di immatricolazione.

La registrazione al sistema di immatricolazioni può essere effettuata in qualsiasi momento, **INVITIAMO A VOLER ACQUISIRE LE CREDENZIALI PRIMA DELL'AVVIO DELLE IMMATRICOLAZIONI.** 

## LA GUIDA ALLA REGISTRAZIONE AL SISTEMA INFORMATIVO UNIVERSITARIO E AL RECUPERO DELLE CREDENZIALI IN CASO DI SMARRIMENTO è disponibile al link:

### https://www.unipr.it/registrazione

Se sei maggiorenne e sei cittadino italiano oppure se sei maggiorenne e sei nato in Italia, potrai registrarti esclusivamente con SPID

### 2. ISCRIZIONE AL CONCORSO DI AMMISSIONE

Per perfezionare l'immatricolazione è necessario collegarsi con le credenziali in possesso al sito <u>https://unipr.esse3.cineca.it/Home.do</u> accedere al menu segreteria/ concorsi di ammissione/corsi accesso cronologico

| O O in https://unipr.esses.pp.cineca.it/a                                                                                                    | auth/studente/Arezstudente.do                                                                                                    | AMPLICATE OF TEXT                                                                                                    |                                           |                                       | ¥                                                                                                    |
|----------------------------------------------------------------------------------------------------|----------------------------------------------------------------------------------------------------|----------------------------------------------------------------------------------------------------|-------------------------------------------|---------------------------------------|----------------------------------------------------------------------------------------------------|
|                                                                                                    |                                                                                                    | AMBIENTE DI TEST                                                                                                    |                                           |                                       |                                                                                                    |
| UNIVERSITA DI P                                                                                                    | ARMA                                                                                                    |                                                                                                    |                                           | Servizi                               | SONIA RIZZOLI                                                                                                    |
|                                                                                                    |                                                                                                    |                                                                                                    |                                           |                                       | South RELOCT                                                                                                    |
| ea Studente SONIA RIZ                                                                                                    | ZOLI - [MAT. 082907]                                                                                                    |                                                                                                    |                                           |                                       |                                                                                                    |
| eguito vengono indicate le informazioni generali s                                                                                                    | sulla situazione universitaria e sulle iscrizioni effettuate pel corso degl                                                                                                    | i appi                                                                                                    |                                           |                                       | Area Riservata                                                                                                    |
| eguno vengono matence le montantom generali i                                                                                                    |                                                                                                    |                                                                                                    |                                           |                                       | Cambia Password                                                                                                    |
| nformazioni sullo studente                                                                                                    |                                                                                                    |                                                                                                    |                                           |                                       | Altre Carriere                                                                                                    |
| les di secon                                                                                                    |                                                                                                    | dama di suma                                                                                                    |                                           |                                       | < Segreteria                                                                                                    |
| refile studente                                                                                                    |                                                                                                    | Studente Standard                                                                                                    |                                           |                                       |                                                                                                    |
| nno di Corso                                                                                                    |                                                                                                    | 4                                                                                                    |                                           |                                       |                                                                                                    |
| ata immatricolazione                                                                                                    |                                                                                                    | 18/08/1992                                                                                                    |                                           |                                       |                                                                                                    |
| orso di studio                                                                                                    |                                                                                                    | [0037] - ECONOMIA POLITICA                                                                                                    |                                           |                                       |                                                                                                    |
| rdinamento                                                                                                    |                                                                                                    | [0037-1970] - ECONOMIA POLITICA                                                                                                    |                                           |                                       |                                                                                                    |
| art Time                                                                                                    |                                                                                                    | NO                                                                                                    |                                           | _                                     |                                                                                                    |
|                                                                                                    |                                                                                                    |                                                                                                    |                                           |                                       |                                                                                                    |
| aviona institutati                                                                                                    |                                                                                                    |                                                                                                    |                                           |                                       |                                                                                                    |
| 3210116 15011210111                                                                                                    |                                                                                                    |                                                                                                    |                                           |                                       |                                                                                                    |
| o accademico                                                                                                    | Corso di Studio                                                                                                    | Anno corso                                                                                                    | Data                                      |                                       |                                                                                                    |
| 1992/1993                                                                                                    | 0002 ECONOMIA E COMMERCIO                                                                                                    |                                                                                                    | 1                                         | 18/08/1992                            |                                                                                                    |
| 1993/1994                                                                                                    | 0002 ECONOMIA E COMMERCIO                                                                                                    |                                                                                                    | 2                                         | 17/09/1993                            |                                                                                                    |
| 1994/1995                                                                                                    | 0037 ECONOMIA POLITICA                                                                                                    |                                                                                                    | 3                                         | 28/10/1994                            |                                                                                                    |
|                                                                                                    |                                                                                                    |                                                                                                    |                                           |                                       | Pleasant di Tinudica                                                                                                    |
| 1995/1996                                                                                                    | 0037 ECONOMIA POLITICA                                                                                                    |                                                                                                    | 4                                         | 13/10/1995                            |                                                                                                    |
| 1995/1996<br>1996/1997                                                                                                    | 0037 ECONOMIA POLITICA<br>0037 ECONOMIA POLITICA                                                                                                    |                                                                                                    | 4 4                                       | 13/10/1995<br>28/10/1996              |                                                                                                    |
| 1995/1996<br>1996/1997                                                                                                    | 0037 ECONOMIA POLITICA<br>0037 ECONOMIA POLITICA                                                                                                    |                                                                                                    | 4                                         | 13/10/1995<br>28/10/1996              |                                                                                                    |
| 1995/1996<br>1996/1997                                                                                                    | 0037 ECONOMIA POLITICA<br>0037 ECONOMIA POLITICA                                                                                                    |                                                                                                    | 4<br>4                                    | 13/10/1995<br>28/10/1996              |                                                                                                    |
| 1995/1996<br>1996/1997                                                                                                    | 0037 ECONOMIA POLITICA<br>0037 ECONOMIA POLITICA                                                                                                    |                                                                                                    | 4<br>4                                    | 13/10/1995<br>28/10/1996              |                                                                                                    |
| 1995/1996<br>1996/1997                                                                                                    | 0037 ECONOMIA POLITICA<br>0037 ECONOMIA POLITICA                                                                                                    |                                                                                                    | 4<br>4                                    | 13/10/1995<br>28/10/1996              |                                                                                                    |
| 1995/1996<br>1996/1997                                                                                                    | 0037 ECONOMIA POLITICA<br>0037 ECONOMIA POLITICA                                                                                                    |                                                                                                    | 4<br>4                                    | 13/10/1995<br>28/10/1996              |                                                                                                    |
| 1995/1996<br>1996/1997                                                                                                    | 0037 ECONOMA POLITICA<br>0037 ECONOMA POLITICA                                                                                                    |                                                                                                    | 4<br>4                                    | 13/10/1995<br>28/10/1996              |                                                                                                    |
| 1995/1996<br>1996/1997<br>e Sito Aleneo                                                                                                    | 0037 ECONOMA POLITICA<br>0037 ECONOMA POLITICA                                                                                                    |                                                                                                    | 4                                         | 13/10/1995<br>28/10/1996              |                                                                                                    |
| 1995/1996<br>1996/1997<br>8 Sito Ateneo<br>cest process Adult Adult Adult (Salas Adult                                                                                                    | 0037 ECONOMA POLITICA<br>0037 ECONOMA POLITICA                                                                                                    |                                                                                                    | 4                                         | 13/10/1995<br>28/10/1996              |                                                                                                    |
| 1995/1996<br>1996/1997<br>SKD Ateneo<br>etcal a process a Vietney for the sector                                                                                                    | 0037 ECONOMA POLITICA<br>0037 ECONOMA POLITICA                                                                                                    |                                                                                                    | 4<br>4                                    | 13/10/1995<br>28/10/1996              | Neng ett Soudo<br>Akry ett Soudo<br>Aguetti Riservati<br>Decumenti di siterittà<br>Titoli di soudro                                                                                                    |
| 1995/1996<br>1996/1997<br>Stitu Alexeeo<br>Coll and call and call and call and the state of the state of | 0037 ECONOMIA POLITICA<br>0037 ECONOMIA POLITICA<br>20037 ECONOMIA POLITICA<br>20037 ECONOMIA POLITICA<br>2004 - Conomina de latera de latera de lat                                                                                                    |                                                                                                    | a                                         | 12/10/1995<br>28/10/1996              | Runge (H Southo<br>Ahite atthues to<br>Agentifi Riserwatt<br>Denumment di laternită<br>Titoli di soudio                                                                                                    |
| 1995/1996     1996/1997     SILO ALIANO     SUBALINE     SUBALINE              | 0037 ECONOMIA POLITICA<br>0037 ECONOMIA POLITICA<br>0037 ECONOMIA POLITICA<br>MILLION (1990) (1990)                                                                                                    | na arthunartha d' h. 🛪 🗍 🐵 Possesi la seguras, Università « 🛪 🔼 Tata                                                                                                    | a<br>                                     | 13/10/1995<br>28/10/1996              | Runna (Housho)<br>Aquerth Ruservati<br>Documented dh identită<br>Tritori di snucho                                                                                                    |
|                                                                                                    |                                                                                                    | og affolosophi d.F. × _ ⊕ Prosett in teopera, Université = × _ D. Tou<br>no., Univ., hadron, Judiorit, Suppretit                                                                                                    | 4<br>4                                    | 13/10/1995<br>28/10/1996              | Regres di Studio<br>Addig attempo<br>Aquetto Bioennasi<br>Discussione di adarenta<br>Trisci di suculto                                                                                                    |
| 1995/1996<br>1996/1997                                                                                                    | 0037 ECONOMA POLITICA<br>0037 ECONOMA POLITICA<br>0037 ECONOMA POLITICA<br>MILLION CONTRACTOR CONTRACTOR<br>MILLION CONTRACTOR CONTRACTOR<br>MILLION CONTRACTOR CONTRACTOR<br>MILLION CONTRACTOR CONTRACTOR<br>MILLION CONTRACTOR<br>MILLION CONTRAC                 | or arthoused at the X ( ) Protect in compass, University of X ) The<br>majority contactors, challenging approxima<br>Additionance of the T                                                                                                    | 4<br>4<br>8                               | 13/10/1995<br>28/10/1996              | Regra di haudio<br>Adagi attomposesso<br>Adgatta Bicaronai<br>Documenta di assolio<br>Tuni di assolio<br>— C 10 164<br>— C 20 164                                                                                                    |
| 1995/1995 1996/1997 Sto Atence Sto Atence St         |                                                                                                    | na antinanzani afin (k. 19) Panakal in nagana Unintrali e (k. 19) Pan<br>ng Juli na nagana shafangi haganani<br>AMBINTE DI TIST                                                                                                    | 4<br>4                                    | 13/10/1995<br>28/10/1996              | Ange al floade)<br>Ange all floaden and<br>Ange all floaden and<br>Decomment of an and<br>Tradi di sourche<br>— — — — — — — — — — — — — — — — — — —                                                                                                     |
|                                                                                                    |                                                                                                    | na antinamenta al fi. x _ @ Processi in scopera Unormali e x _ D Too<br>mu, fine martine, abadrati Sagapanta<br>AMBINTE DI TEST                                                                                                    | 4<br>4                                    | 12/10/1995<br>28/10/1996<br>Servizi d | Anga Shuadhi<br>Anga Shuadha<br>Aga Shuadha<br>Anga Shuadha<br>Anga S                              |
|                                                                                                    | 0037 ECONOMA POLITICA<br>0037 ECONOMA POLITICA<br>0037 ECONOMA POLITICA                                                                                                    | ni al'Università di fo 🗶 🍥 Protesti in sogreso, Università di 🗴 💽 Toto<br>na, Università di challorità, l'apprenti<br>Additivitti di Vest                                                                                                    | a<br>-<br>-                               | 13/10/1995<br>28/10/1996<br>Servizi ( | Marga Haudos<br>Arganita Marga Marga Marga<br>Angan Marga Marga<br>Danamara Marga Marga<br>Danamara Marga<br>Canamara Marga<br>Angan Marga<br>Angan Marga<br>Anga |
|                                                                                                    |                                                                                                    | na attinuensis il in . X ( ) Processi in scorpess, Università =  X ) Trai<br>mol, Univ. ruptoro, Universit. Scorpeterie<br>AMMEENTE DI TEST                                                                                                    | 4<br>4                                    | 13010/1995<br>28710/1996<br>Servizi ( | And a share a second of the second of the se                                                                                                    |
|                                                                                                    | 0037 ECONOMA POLITICA<br>0037 ECONOMA POLITICA<br>0037 ECONOMA POLITICA<br>MINISTRA POLITICA<br>MINISTRA POLITICA<br>MIN | na arthunomata il fo. x _ @ Protesti in sogress, Università e x _ [] Tota<br>ma, lini: rustratori, Sagretaria<br>AMBRENTE DI TEST                                                                                                    | 4<br>4                                    | Servizi d                             | Angen de la della della                                                                                                    |
|                                                                                                    |                                                                                                    | og afformstal d.F. x _ @ Provest in segreta Universite ∈ x _ ① Transmut, for a segretaria<br>mut, for a no segretaria                                                                                                    | 4<br>4                                    | Servizi d                             | Angen de la la la la la la la la la la la la la                                                                                                    |
|                                                                                                    | OBJ ECONOMA POLITICA     OBJ ECONOMA POLITICA     OBJ ECONOMA POLITICA                                                                                                    | na art/bournation of h. X 🕐 Processio in scorperso, University of X 💽 Trans<br>more, University Comparison<br>Additionates of Test                                                                                                    | 4<br>4                                    | 13/10/1996<br>28/10/1996<br>Servizi ( | Angen Markovani<br>Angen Marcovani<br>Discussion of Antonia<br>Toulo di numbri                                                                                                    |
|                                                                                                    |                                                                                                    | na antinancia di 1. M (10 Protecto Insequeto Universito el 14 (10 Protecto Insequeto Universito el 14 (14 Protecto Insequeto Universito el 14 (14 Protecto Insequeto Universito el 14 (14 Protecto Insequeto Universito el 14 Protecto Insequeto Universito el 14 (14 Protecto Insequeto Universito el 14 Protecto Insequeto Universito el 14 Protecto Insequeto Universito el 14 (14 Protecto Insequeto Universito el 14 Protecto Insequeto Universito el 14 Protecto Insequeto Unive | 4<br>4<br>8<br>8<br>8<br>9<br>9<br>9<br>9 | Servizi (                             | Marga Baudos<br>Argan Marsonaus<br>Auguni Marsonaus<br>Toxis da anatos<br>Toxis da anatos<br>→ ED dia fue<br>→ ED dia fue<br>→                                                                                                    |
|                                                                                                    |                                                                                                    | ng atthousestati di h. X ( Processi in scargesta Università e X ) Trat<br>moj. Unit. ruppione, Scargeratoria<br>AMMENTE DI TEST                                                                                                    | 4<br>4<br>8<br>8<br>8<br>8<br>8<br>8<br>8 | isnanes<br>28/10/1996<br>Servizi d    | Angen balance<br>Angen barrowski<br>Concernent and angen<br>Concernent angen<br>Concernent angen<br>Concernent angen<br>Concernent<br>Concernent<br>Concer                                                                                                    |

Sceglierei la Scuola di Specializzazione a cui si è ASSEGNATI selezionando:

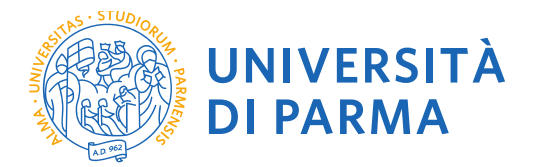

Scuola di specializzazione (4 anni) oppure

### Scuola di specializzazione (5 anni)

| 💁 Posta - Sonia RIZZOLI - Outlook 🗙 🛛 🔝 E                                                                                                    | lezioni 2021 - elezioni del 16 fini: x   G ELEZIONI DIRETTORI SCUOLE DI X   📓 Immatricolarsi all'Univenità di Pi x 🍈 Sonta della tipologia del cono el x 🗋 Titoli x   +                        |                           | - o × |
|----------------------------------------------------------------------------------------------------|----------------------------------------------------------------------------------------------------|---------------------------|-------|
| ← → C ☆ @ https://unipr.esse3                                                                                                    | pp.cineca.it/auth/studente/Admission/MsgSceltaPre.do                                                                                                    |                           | ☆ ⊖ : |
|                                                                                                    | AMBIENTE DI TEST                                                                                                    |                           |       |
| UNIVERSIT                                                                                                    | DI PARMA                                                                                                    | Servizi online            | MENU  |
| Scelta della tipologia del co                                                                                                    | rso di studio                                                                                                    | Legenda Dato obbligatorio |       |
| Seleziona la tipologia del corso che ti int                                                                                                    | eressa.                                                                                                    |                           |       |
| Corsi ad accesso cronologico - la tipolo                                                                                                    | gia del corso sarà visibile solo dopo l'orario di apertura delle prenotazioni:                                                                                                    |                           |       |
| <ul> <li>ore 9 - L1 Costruzioni, immatrituti<br/>ore 10 - LT Biotecnologie;</li> <li>ore 11 - LT Chimica;</li> <li>ore 12 - LT Biologia;</li> <li>ore 13 - LT Scienze motorie, sport</li> <li>ore 14 - LT Scienze zootecniche e1</li> <li>ore 15 - LT Scienze etecnologie all</li> <li>ore 16 - LMU Chimica etecnologie</li> <li>ore 16 - LMU Chimica at</li> </ul> | e e territorio:<br>esologie delle produzioni animali:<br>mentari:<br>farmaceutiche:                                                                                                    |                           |       |
| Corsi di laurea Triennali - Magistrali -<br>quale problema hai riscontrato.                                                                                                    | Cicli unici in caso di difficoltà, telefona al numero dedicato 0521.902050 oppure scrivi all'indirizzo helpdesk.studenti@unipr.it specificando i tuoi dati personali (nome. cognome. codice fi | scale) e                  |       |
| Corsi Post-laurea - in caso di difficoltà o                                                                                                    | lovral contattare le segreterie di competenza, specificando i tuoi dati (nome, cognome, codice fiscale) e quale problema hai riscontrato:                                                      |                           |       |
| <ul> <li>master master.formazioneperm</li> <li>dottorati dottorati@unipr.it</li> <li>scuole di specializzazione speciali</li> <li>corsi di perfezionamento perfezio</li> </ul>                                                                                                    | zazionijevnjezit<br>namets@wnjezit                                                                                                    |                           |       |
| Scelta tipologia corso                                                                                                    |                                                                                                    |                           |       |
| Post Riforma*                                                                                                    | Scuola di Specializzazione (5 anni)                                                                                                    |                           |       |
|                                                                                                    | © Corso di Laurea Magistrale                                                                                                    |                           |       |
|                                                                                                    | Corso di Laurea                                                                                                    |                           |       |
|                                                                                                    | Scuola di Specializzazione (4 anni)                                                                                                    |                           |       |
|                                                                                                    | Corso di Dottorato (D.M.45/2013)                                                                                                    |                           |       |
|                                                                                                    | Laurea Magistrale Ciclo Unico 5 anni                                                                                                    |                           |       |
|                                                                                                    |                                                                                                    |                           |       |
| Indietro Avanti                                                                                                    |                                                                                                    |                           |       |
|                                                                                                    |                                                                                                    |                           |       |
|                                                                                                    |                                                                                                    |                           |       |

^ 5월 48) 1605 📮

#### Selezionare la Scuola a cui è stato ASSEGNATO

🟥 🔎 🕕 🧕 Scelta della tipologia ... 🖪 Reg - Adobe Acrobat ... 📲 Documento 1 - Word 👘 Università di UNIPR - ...

| dottorati dottorati@unipr.it     scuole di specializzazione speciali | Travial@ualer it                                                         |  |
|----------------------------------------------------------------------|--------------------------------------------------------------------------|--|
| <ul> <li>corsi di perfezionamento perfezio</li> </ul>                | Academicanipicats<br>manerico@unipi.its                                  |  |
| icelta del concorso o del corso di stud                              | lo                                                                       |  |
| Concorso di ammissione o<br>Corso di Studio*                         | © 8205 - GERIATRIA dal 20/06/2021 al 30/06/2021 23:59                    |  |
| Dettaglio                                                            |                                                                          |  |
| GERIATRIA                                                            |                                                                          |  |
| Concorso di ammissione o<br>Corso di Studio*                         | © 8207 - IGIENE E MEDICINA PREVENTIVA dal 20/06/2021 al 30/06/2021 23:59 |  |
| Dettaglio                                                            |                                                                          |  |
| GIENE E MEDICINA PREVENTIVA                                          |                                                                          |  |
| Concorso di ammissione o<br>Corso di Studio*                         | © 8211 - MEDICINA DEL LAVORO dal 20/06/2021 al 30/06/2021 23:59          |  |
| Dettaglio                                                            |                                                                          |  |
| MEDICINA DEL LAVORO                                                  |                                                                          |  |
| Concorso di ammissione o<br>Corso di Studio*                         | # 8215 - NEFROLOGIA dal 20/06/2021 al 30/06/2021 23:59                   |  |
| Dettaglio                                                            |                                                                          |  |
| NEFROLOGIA                                                           |                                                                          |  |
| Concorso di ammissione o<br>Corso di Studio*                         | © 8216 - NEUROLOGIA dal 20/06/2021 al 30/06/2021 23:59                   |  |
| Dettaglio                                                            |                                                                          |  |
| NEUROLOGIA                                                           |                                                                          |  |
| Concorso di ammissione o<br>Corso di Studio*                         | © 8220 - PSICHIATRIA dal 20/06/2021 al 30/06/2021 23:59                  |  |
| Dettaglio                                                            |                                                                          |  |
| PSICHIATRIA                                                          |                                                                          |  |
| Concorso di ammissione o<br>Corso di Studio*                         | © 8221 - RADIODIAGNOSTICA dal 20/06/2021 al 30/06/2021 23:59             |  |

CONFERMARE LA SCELTA DELLA SCUOLA DI SPECIALIZZAZIONE

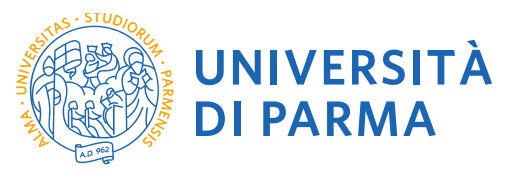

| 🚳 Posta - Sonia RZZOU - Outbook X   🧱 Electioni del 16 fm : X   G ELIZONI DRIETTORI SCUCILE Di X   📓 Immanicaleria all'Iniversità di Fi X 🛞 Conferma scelta concorso di anv. X 👔 Trobi |                | - ø ×        |
|----------------------------------------------------------------------------------------------------|----------------|--------------|
| ← → C ① A https://unipr.ese3.pp.dneca.R/auth/studente/Admission/CodAut.do                                                                                                    |                | <b>☆ Θ</b> : |
| AMBIENTE DI TEST                                                                                                    |                |              |
| WIVERSITÀ DI PARMA                                                                                                    | Servizi online | MENU         |
| Conferma scelta concorso di ammissione                                                                                                    |                |              |
| Verifica le informazioni relative alle scelte effettuate nelle pagine precedenti.                                                                                                    |                |              |
| Concorso di ammissione                                                                                                    |                |              |
| Tipologia di corso di studio Scuola di Specializzazione (4 anni)                                                                                                    |                |              |
| Descrizione 8215 - NEFROLOGIA                                                                                                    |                |              |
| Indietro Conterma e prosegua                                                                                                    |                |              |

| Home Sto Aleneo                                                                                                    |                                        |
|----------------------------------------------------------------------------------------------------|----------------------------------------|
|                                                                                                    | informative utilizzo cookie   @ CINECA |
| # 🔑 💭 🍙 Conference scale conce. 🔒 leg: Adobe Acrobit - 📲 Decomented - Word _ 👋 Universitä di UNIVE                                                                                                    | > 50 (1) 1609 ₽                        |
|                                                                                                    |                                        |
| Specificare se soggetto disabile o con DSA                                                                                                    |                                        |
| 🐔 Bana, Gale 2019 ( , Gales, V ) 🗮 Bana (1911 , Jana ( 2014) ( 1914 - V ) 💪 Ditrois DETITOS (2014) ( 1) 🔛 Bana ( 2014) ( 2014) ( 2 | - 0 X                                  |
|                                                                                                    | * <b>A</b> :                           |
| AMBIENTE DI TEST                                                                                                    | ~ 0 .                                  |
|                                                                                                    | Constant configurer —                  |
|                                                                                                    |                                        |
|                                                                                                    | Laganda                                |
| Scelta categoria amministrativa e richiesta ausili studenti con disabilità e studenti con disturbi specifici dell'apprendimento (D.S.A.)                                                                                                    | Date obbligatorio                      |
| Lo studente con disabilità può richiedere strumenti ed ausili compilando l'apposito modulo (scaricabile da modulistica): A38-1 o A38-2 o A38-3 o A38-4 (Esame di Stato).                                                                                                    |                                        |
| Lo studente con disturbi specifici dell'apprendimento (DSA) può richiedere strumenti ed ausili compilando l'apposito modulo (scaricabile da modulistica): A39-2 o A39-3.                                                                                                    |                                        |
| I moduli vanno spediti o consegnati con le modalità ed entro i termini specificati nel modulo stesso.                                                                                                    |                                        |
| Per informazioni. rivolgersi alle Eli-Che al numero 0521903572 oppure scrivere ad uno dei seguenti indirizzi: dis-abile/llurior.it oppure disiessia/llurior.it.                                                                                                    |                                        |
| In caso di concorsi dove non è previsto un test, nel campo ausili scegliere l'opzione NO.                                                                                                    |                                        |
| Corsi di laurea Triennali - Magistrali - Cicli unici: in caso di difficoltà, telefona al numero dedicato 0521.902050 oppure scrivi all'indirizzo helpdesk.studenti@unipr.it specificando i tuoi dati personali (nome. cognome. codice fiscal problema hal riscontrato.                                                                                                    | e) e quale                             |
| Attenzione: per i corsi post-laurea dovrai contattare, in caso di difficoltà, le segreterie di competenza, specificando i tuoi dati (nome, cognome, codice fiscale) e quale difficoltà hai incontrato:                                                                                                    |                                        |
| master mater.formazionergermanente@unipr.it     dottorati dottorati destorati@unipr.it     scucle di speculitzazione gercializzazioni@unipr.it     cossi di perfezionamento@unipr.it                                                                                                    |                                        |
| Ausilo allo svolgimento delle prove                                                                                                    |                                        |
| Richiedo l'ausilio per lo svolgimento della prova (L. 104/92 e succ. modifiche)<br>SI 🛞 No                                                                                                    |                                        |
|                                                                                                    |                                        |
| moretro Avan                                                                                                    |                                        |
|                                                                                                    |                                        |

Home Sito Ateneo Informativa utilizzo cookie | © CINECA 🟭 🔎 🕕 🧕 Scelta categoria amm... 🙆 Reg - Adobe Acrobat ... 💼 Documentol - Word 🛛 🍈 Università di UNIPR -스 🖫 데) 16:06 📭

Conferma l'iscrizione

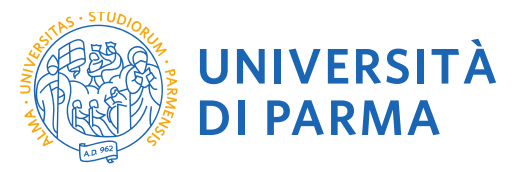

| 🚱 Posta - Sonia RIZZOUI - Outlook 🗴   📓 Besioni 2021 - elesioni del 16 fei: X   🔓 Bezioni DRITTORI SCUDLE DI: X   📓 Immatricolarsi al Tuhinensità di Pi: X   🛞 Conferma acrisione concerso di 🗴   🗅 Tabi | – ø ×             |
|----------------------------------------------------------------------------------------------------|-------------------|
| 🗧 🔆 C 🛕 🔒 https://unipr.esse3.pp.cineca.it/auti/studente/Admission/TiplAusilio.do                                                                                                    | ☆ ⊖ :             |
| AMBIENTE DI TEST                                                                                                    |                   |
| WIVERSITÀ DI PARMA Si mondo che ti aspetta                                                                                                    | ervizi online 🛛 🗮 |
| Conferma iscrizione concorso di ammissione                                                                                                    |                   |
| Verifica le informazioni relative alle scette effettuate nelle pagine precedenti.                                                                                                    |                   |
| Concorso di ammissione                                                                                                    |                   |
| Tipologia di corso di studio Scuola di Specializzazione (4 anni)                                                                                                    |                   |
| Descrizione 8215 - NEFROLOGIA                                                                                                    |                   |
| Valido per                                                                                                    |                   |
| Dettaglio NEFROLOGIA                                                                                                    |                   |
| Categoria amministrativa ed Ausilio di invalidità                                                                                                    |                   |
| Richiesta ausilio invalidità No                                                                                                    |                   |
| Indietro Conterna e prosegui                                                                                                    |                   |

| Home Sito Ateneo                                                        |                       |                   |
|-------------------------------------------------------------------------|-----------------------|-------------------|
|                                                                         | informative utiliza o | zookie   © CINECA |
| 🟥 🔎 🔲 🦻 Conferma iscrizione c 🔉 Reg - Adobe Acrobat 🛐 Documento1 - Word | 9 Università d'UNIR   | 41) 16:09 🖳       |

Per proseguire è necessario dichiarare i titoli di studio o confermare quelli presenti:

è necessario specificare i titoli validi per l'accesso al concorso (diploma, laurea e abilitazione)

Se non ancora presenti nel sistema inserisci i dati relativi ai corsi di studio richiesti dal bando di concorso (Laurea e Abilitazione)

|                                                                    |                                                                                              |                                                                                                    |                                                      |                                      |                                      |                                                               | - 0 ×    |
|--------------------------------------------------------------------|----------------------------------------------------------------------------------------------|----------------------------------------------------------------------------------------------------|------------------------------------------------------|--------------------------------------|--------------------------------------|---------------------------------------------------------------|----------|
| + ttps://unipr.esse3.pp.e                                          | ineca.it/auth/Degrees/TitoliRichiestiForm.do                                                 | D 👻 🔒 🕈 🜔 Citrix XenApp - Applicati 🧭 Nuova scheda                                                                                               | Immatricolars                                        | i all'Univers 🧉 unipr.esse3.pp.cine  | eca.it × 🥝 CodiceFiscale.com - onli. | ▶ immagine viso donna stil                                    | 1 1 ★ 13 |
| Registrato                                                         | 🙆 < 1 C 1 D                                                                                  | 1 >>                                                                                                    |                                                      |                                      |                                      |                                                               |          |
|                                                                    | Titoli di accesso                                                                            |                                                                                                    |                                                      |                                      |                                      | 🔀 Legenda                                                     |          |
| (m)                                                                | Per proseguire devi dichiarare i titoli di st                                                | udio.                                                                                                    |                                                      |                                      |                                      | Manual Mark                                                   |          |
| S.                                                                 | Se i dati inseriti rispondono ai requisiti ric                                               | hiesti per l'accesso al corso di studio troverai Stato blocco e Stat                                                                             | o titolo in verde.                                   |                                      |                                      | Check List                                                    |          |
|                                                                    | Se invece i titoli inseriti non rispondono a<br>l'indicazione del titolo non corretto o inco | i requisiti richiesti per l'accesso al corso, nella sezione Titoli che r<br>npleto. Clicca sull'icona con foglio e matita nella colonna Azioni e | on verificano l'access<br>d effettua la variazione e | o troverai<br>o l'aggiunta dei dati. |                                      | Completato                                                    |          |
| AREA RISERVATA                                                     | In caso di difficoltà, telefona al numero de<br>cognome, codice fiscale) e quale problen     | edicato 0521.902050 oppure scrivi all'indirizzo <u>helpdesk.studenti</u><br>na hai riscontrato.                                                  | @unipr.it specificando i                             | tuoi dati (nome,                     |                                      | <ul> <li>Non Completato</li> <li>Titolo dichiarato</li> </ul> |          |
| cambia password                                                    | Attenzione: per i corsi post-laurea dovrai                                                   | contattare, in caso di difficoltà, le segreterie di competenza, specif                                                                           | icando i tuoi dati (nome,                            | cognome, codice                      |                                      | Titolo obbligatorio                                           |          |
| - HOME                                                             | master master formazionenerma                                                                | nente@uninr it                                                                                                    |                                                      |                                      |                                      | Titolo non obbligatorio                                       |          |
|                                                                    | dottorati dottorati@unipr.it     scuole di specializzazione special                          | izzazioni@unipr.it                                                                                                    |                                                      |                                      |                                      | Modifica titolo                                               |          |
| test di ammissione                                                 | lafino, el encolfere queste seguer                                                           |                                                                                                    |                                                      |                                      |                                      | Sisualizza dettaglio t                                        | litolo   |
| test di valutazione<br>esami di stato                              | ner Laurea di Primo Livello si int                                                           | anda una laurea triannale, istituita con D.M. 509/1999 e D.M. 270/                                                                               | 2004-                                                |                                      |                                      | Cancella titolo                                               |          |
| immatricolazione                                                   | per Laurea si intende una laurea<br>per Laurea Specialistica si intende                      | vecchio ordinamento o ante riforma;<br>le una laurea snecialistica istituita con D.M. 509/1999                                                   | 2004,                                                |                                      |                                      | Cancena atolo                                                 |          |
| pagamenti<br>atti carriera                                         | per Laurea Magistrale si intende                                                             | una laurea magistrale, istituita con D.M. 270/2004.                                                                                              |                                                      |                                      |                                      |                                                               |          |
| MOBILITÀ     INTERNAZIONALE                                        | Titoli di studio obbligatori                                                                 |                                                                                                    |                                                      |                                      |                                      |                                                               |          |
| INFORMAZIONI ATENEO                                                |                                                                                              |                                                                                                    |                                                      |                                      |                                      |                                                               |          |
| sede dell'ateneo                                                   | A Per proseguire è necessario comp                                                           | letare l'inserimento di tutti i titoli di studio obbligatori.                                                                                    |                                                      |                                      |                                      |                                                               |          |
| calendario accademico<br>dell'ateneo                               | In questa sezione devi indicare il titolo                                                    | di studio richiesto per l'accesso al corso di studio scelto.                                                                                     |                                                      |                                      |                                      |                                                               |          |
| organizzazione generale<br>servizi di sostegno d'ateneo            | Stato<br>blocco Titolo                                                                       | Note                                                                                                    | Stato<br>titolo                                      | Azioni                               |                                      |                                                               |          |
| regolamento didattico di<br>ateneo                                 | Abilitazione Professionale                                                                   |                                                                                                    | 0                                                    | Inserisci                            |                                      |                                                               |          |
| procedure di immatricolazione                                      | Altri titoli di studio                                                                       | 1                                                                                                    |                                                      |                                      |                                      |                                                               |          |
| <ul> <li>INFORMAZIONI<br/>STUDENTE</li> </ul>                      | Altrition di studio                                                                          |                                                                                                    |                                                      |                                      |                                      |                                                               |          |
| alloggi per gli studenti<br>servizi di ristorazione                | A Nel caso in cui per l'accesso al co                                                        | so di studio siano previsti altri titoli oltre al precedente devi inserin                                                                        | ne almeno uno fra quelli                             | indicati.                            |                                      |                                                               |          |
| servizi medici per gli studenti                                    | Titolo 1:                                                                                    |                                                                                                    |                                                      |                                      |                                      |                                                               |          |
| esigenze speciali<br>assicurazioni                                 | Stato<br>blocco Titolo                                                                       | Note                                                                                                    | Stato                                                | Azioni                               |                                      |                                                               |          |
| servizi di sostegno economico<br>servizi di segreteria             | V Laurea Magistrale                                                                          |                                                                                                    | ٥                                                    | Inserisci                            |                                      |                                                               |          |
| supporto alla didattica<br>programmi di mobilità<br>internazionale | Titolo 2:                                                                                    |                                                                                                    |                                                      |                                      |                                      |                                                               |          |
| servizi per studenti in mobilità                                   | Stato                                                                                        | Note                                                                                                    | Stato                                                | A-11                                 |                                      |                                                               | ~        |
| F 🙆 🚞 🗖                                                            |                                                                                              |                                                                                                    |                                                      |                                      |                                      | - P. 🗐 🛈                                                      | 16:24    |

## **UNIVERSITÀ DI PARMA** Via Università, 12 - 43121 Parma

www.unipr.it

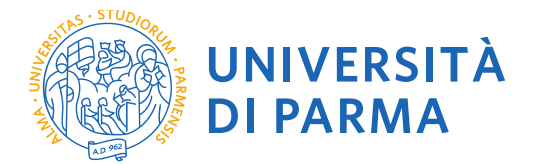

Premi INSERISCI per inserire i titoli richiesti.

|                                                                                                    |                                                                                                    |                                                                                                    |                                                                               | - 0 ×               |
|----------------------------------------------------------------------------------------------------|----------------------------------------------------------------------------------------------------|----------------------------------------------------------------------------------------------------|-------------------------------------------------------------------------------|---------------------|
|                                                                                                    | <b>cineca.it</b> /auth/Degrees/DatiTitoloUnvSubmit.dc                                                                            | 오 두 을 순 🜔 Citrix XenApp - Applicati 🧭 Nuova scheda 🛛 🔯 Immatricolarsi all'Univers 🏈 unip                                                  | pr.esse3.pp.cineca.it × 🧟 CodiceFiscale.com - onli 🕨 immagine viso donna stil |                     |
| Ambiente di test                                                                                                    |                                                                                                    |                                                                                                    |                                                                               | ^                   |
| UNIVERSITÀ<br>il mondo che ti aspetta                                                                                  | DEGLI STUDI DI PAR                                                                                                    | MA                                                                                                    | Servizi on                                                                    | line                |
| Home Sito Atelieo                                                                                                    |                                                                                                    |                                                                                                    |                                                                               |                     |
| Registrato                                                                                                    | 🧕 « 1 C 1 I                                                                                                    | 0 1 >>                                                                                                    |                                                                               |                     |
| CATERINA APORTI                                                                                                    | Titolo di studio Abilitazione                                                                                                    | Professionale                                                                                                    | Legenda                                                                       |                     |
| (T)                                                                                                    | In caso di difficoltà, telefona al numero<br>cognome, codice fiscale) e quale proble                                             | ledicato 0521.902050 oppure scrivi all'indirizzo <u>helpdesk.studenti@unipr.it</u> specificando i tuoi dati (nome,<br>ma hai riscontrato. | * Dato obbligatorio                                                           |                     |
|                                                                                                    | Attenzione: per i corsi post-laurea dovra<br>fiscale) e quale difficoltà hai incontrato:                                         | i contattare, in caso di difficoltà, le segreterie di competenza, specificando i tuoi dati (nome, cognome, codice                         | Check List                                                                    |                     |
| AREA RISERVATA                                                                                                    | <ul> <li>master master.formazionepern</li> <li>dottorati dottorati@unipr.it</li> <li>scuole di specializzazione speci</li> </ul> | anente@unipr.it<br>alizzazioni@unipr.it                                                                                                   |                                                                               |                     |
| cambia password                                                                                                    | Questa pagina ti permette di inserire o r                                                                                        | nodificare i dati relativi ad un titolo di studio universitario.                                                                          |                                                                               |                     |
|                                                                                                    | Dati Titolo di studio Abilitazione                                                                                               | Professionale                                                                                                    | 1                                                                             |                     |
| HOME                                                                                                    | Situazione Titolo*                                                                                                    | ◯ conseguito                                                                                                    |                                                                               |                     |
| SEGRETERIA                                                                                                    |                                                                                                    | non ancora conseguito                                                                                                    |                                                                               |                     |
| test di ammissione                                                                                                    | Protessione*                                                                                                    | Medico Chirurgo post riforma(post-riforma)                                                                                                |                                                                               |                     |
| test di valutazione                                                                                                    | Anno                                                                                                    | (gg/mm/yyyy)                                                                                                    |                                                                               |                     |
| immatricolazione                                                                                                    | Giudizio                                                                                                    | (65. 2001)                                                                                                    |                                                                               |                     |
| pagamenti                                                                                                    | Iscrizione all'albo                                                                                                    |                                                                                                    |                                                                               |                     |
| atti carriera                                                                                                    | Ordine Professionale                                                                                                    | Scegli V                                                                                                    |                                                                               |                     |
| <ul> <li>MOBILITA<br/>INTERNAZIONALE</li> </ul>                                                                        | Data iscrizione all'ordine                                                                                                    | (gg/mm/yyyy)                                                                                                    |                                                                               |                     |
| INFORMAZIONI ATENEO                                                                                                    | Indiatra Brasadi                                                                                                    |                                                                                                    |                                                                               |                     |
| sede dell'ateneo<br>calendario accademico<br>dell'ateneo                                                               | Indealo Procedi                                                                                                    |                                                                                                    |                                                                               |                     |
| organizzazione generale<br>servizi di sostegno d'ateneo                                                                |                                                                                                    |                                                                                                    |                                                                               |                     |
| regolamento didattico di<br>ateneo                                                                                     |                                                                                                    |                                                                                                    |                                                                               |                     |
| altri regolamenti dell'ateneo<br>procedure di immatricolazione                                                         |                                                                                                    |                                                                                                    |                                                                               |                     |
| INFORMAZIONI<br>STUDENTE                                                                                               |                                                                                                    |                                                                                                    |                                                                               |                     |
| alloggi per gli studenti<br>servizi di ristorazione<br>servizi medici per gli studenti<br>servizi per gli studenti con |                                                                                                    |                                                                                                    |                                                                               | v                   |
| = 🙆 🚞 💀                                                                                                    | 6                                                                                                    |                                                                                                    | s 🏴 🔁 🗄                                                                       | 16:26<br>26/07/2016 |

Ti verranno richiesti i dati relativi ai titoli richiesti per l'accesso al concorso: laurea e abilitazione

| Ambiente di test                                                                                                    | ineca # /uth/Degree/Struts/JelimentoForm.d 🖉 👻 🖉 Citrix XenApp - Applicati 🖉 Nuova scheda 🔯 Immatricolarsi all'Univers 🦉 unipr.esse3.pp.cineca.it X 🧭 CodiceFiscale.com - onli                                                                                                    | ▶ immagine viso donna stil                   |
|----------------------------------------------------------------------------------------------------|----------------------------------------------------------------------------------------------------|----------------------------------------------|
| UNIVERSITÀ<br>il mondo che ti aspetta<br>Home Sito Ateneo                                                                                                    | DEGLI STUDI DI PARMA                                                                                                    | Servizi online                               |
| Registrato                                                                                                    | Control control con | Legenda<br>* Dato obbligatorio<br>Check List |
| AREA RISERVATA<br>logout<br>cambia password                                                                                                    | master <u>master (zemazionepermanenteĝkunjezi)</u> scuele 4 spocializzatorion <u>spocializzatorionizante</u> Scuela pagina la permette di inserio modificare i dati relativi ad un titolo di studio universitario.                                                                                                    |                                              |
| HOME     SEGRETERIA     test di ammissione     test di ammissione     test di valutazione     esami di stato     immatricolazione     pagament     atti carriera                                        | Data Conseguinento*         10104/2016         (gg/imn/yyyy)           Anno academico*         2015/2016         (es: 2001/2002)           Voto*         110         (es: 58/10)           Lode         V         Percesid           Procedi         Poscedi         V                                                                                                    |                                              |
| INFORMAZIONALE     INFORMAZIONI ATENEO     sede dell'ateneo                                                                                                    |                                                                                                    |                                              |
| calendario accademico<br>dell'ateneo<br>organizzazione generale<br>servizi di sostegno d'ateneo<br>regolamento didattico di<br>ateneo<br>altri regolamenti dell'ateneo<br>procedure di immatticolazione |                                                                                                    |                                              |
| alloggi per gli studenti<br>servizi di ristorazione<br>servizi medici per gli studenti<br>https://unipr.esse3.pp.cineca.it/auth/DP                                                                      | agrees/Dat/TaoloUm/Submit.do;jsessionid=FEDD20D648CFF48D3DF6C1A028ARCE95.esse3-unipr-preprod-92_1                                                                                                    | v                                            |
| 🕒 🥝 🚞 💀                                                                                                    |                                                                                                    | ▲ Ime 16:27<br>26/07/2016                    |

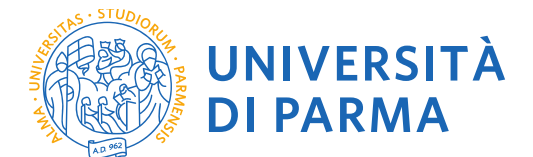

## Premi PROCEDI/AVANTI

Ti verranno richiesti i dati relativi al tuo diploma, alla tua laurea e al possesso dell'abilitazione

Data di prima immatricolazione

Ateneo in cui ti sei immatricolato

#### Eventuale disabilità

| ← ⊖ @ https://unipr.esse3.pp.c                                                      | reca.it/auth/Enrollment/EMsglmmPreForm.d 🔎 🖛 🔒 🖒 📴 Citrix X                                                                                                    | (enApp - Applicati 🥝 Nuova scheda                                                                                                    | 🔯 Immatricolarsi all'Univers 🥝 unipr                                        | esse3.pp.cineca.it × 🙆 CodiceFiscale.com - onli | ▶ immagine viso donna stil 🖬 🖈 🛱 |
|-------------------------------------------------------------------------------------|----------------------------------------------------------------------------------------------------|----------------------------------------------------------------------------------------------------|-----------------------------------------------------------------------------|-------------------------------------------------|----------------------------------|
| Ambiente di test                                                                    |                                                                                                    |                                                                                                    |                                                                             |                                                 | ^                                |
| UNIVERSITÀ<br>il mondo che ti aspetta                                               | DEGLI STUDI DI PARMA                                                                                                    |                                                                                                    |                                                                             |                                                 | Servizi online                   |
| Home Sito Ateneo                                                                    |                                                                                                    |                                                                                                    |                                                                             |                                                 |                                  |
| Registrato                                                                          | 🦉 << 1 D 1 2 E >>                                                                                                    |                                                                                                    |                                                                             |                                                 |                                  |
|                                                                                     | Immatricolazione: Completamento dati                                                                                                    |                                                                                                    |                                                                             |                                                 | Legenda                          |
| (I)                                                                                 | PRIMA IMMATRICOLAZIONE AL SISTEMA UNIVERSITARIO<br>che stai effettuando. In caso contrario inserisci l'anno accademie<br>conseguimento della maturità.                                                     | : se ti stai immatricolando per la prima volta, i dati<br>co, la data e l'ateneo relativi alla prima immatricola.                               | da inserire sono relativi alla domanda<br>zione all'università dopo il      |                                                 | * Dato obbligatorio              |
|                                                                                     | CARRIERA PROVENIENZA (TRASFERIMENTI IN INGRESSO<br>cui è iniziata la tua attuale carriera. Successivamente, inserisci l                                                                                    | ): se ti stai immatricolando per trasferimento, inser<br>la Facoltà/Dipartimento ed il corso di studio da cui j                                 | isci l'anno accademico e l'ateneo in<br>provieni (ultima iscrizione).       |                                                 | Check List                       |
| AREA RISERVATA     logout     cambia password                                       | DATI DISABILITÀ: Lo studente con disabilità può compilare il n<br>inferiore al 66%). Lo studente con disturbi specifici dell'apprendi<br>successivamente inviati al servizio Le Eli-Che (http://www.dis-al | nodello A23 (invalidità pari o superiore al 66%) opp<br>imento può compilare il modello A39. I moduli, sca<br>bile.unipr.it), tel. 0521-033572. | ure il modello A38_TER (invalidità<br>icabili da <u>modulistica</u> , vanno |                                                 |                                  |
| - HOME                                                                              | In caso di difficoltà, telefona al numero dedicato 0521.902050 o<br>cognome, codice fiscale) e quale problema hai riscontrato.                                                                             | ppure scrivi all'indirizzo <u>helpdesk.studenti@unip</u>                                                                                        | <u>.it</u> specificando i tuoi dati (nome,                                  |                                                 |                                  |
|                                                                                     | Attenzione: per i corsi post-laurea dovrai contattare, in caso di d                                                                                                    | lifficoltà, le segreterie di competenza, specificando                                                                                           | i tuoi dati (nome, cognome, codice                                          |                                                 |                                  |
| . SEGRETERIA                                                                        | · moster mester formationenermanente@unior.it                                                                                                    |                                                                                                    |                                                                             |                                                 |                                  |
| test di ammissione<br>test di valutazione<br>esami di stato                         | <ul> <li>dottorati <u>dottorati@unipr.it</u></li> <li>scuole di specializzazione <u>specializzazioni@unipr.it</u></li> </ul>                                                                               |                                                                                                    |                                                                             |                                                 |                                  |
| immatricolazione                                                                    | Tipo immatricolazione                                                                                                    |                                                                                                    |                                                                             |                                                 |                                  |
| pagamenti<br>atti carriera                                                          | Tipo* Immatricolazion                                                                                                    | ne standard 🗸                                                                                                    |                                                                             |                                                 |                                  |
| MOBILITÀ                                                                            | Dati prima immatricolazione nel sistema universitar                                                                                                    | io italiano                                                                                                    |                                                                             |                                                 |                                  |
| INTERNAZIONALE                                                                      | Anno Accademico prima immatricolazione" 2016/2017 V                                                                                                    |                                                                                                    |                                                                             |                                                 |                                  |
| INFORMAZIONI ATENEO                                                                 | Data prima immatricolazione                                                                                                    | (gg/mm/yyyy)                                                                                                    |                                                                             |                                                 |                                  |
| sede dell'ateneo<br>calendario accademico                                           | Ateneo prima immatricolazione*                                                                                                    |                                                                                                    | ~                                                                           |                                                 |                                  |
| dell'ateneo                                                                         | Altre Informazioni                                                                                                    |                                                                                                    |                                                                             |                                                 |                                  |
| organizzazione generale<br>servizi di sostegno d'ateneo<br>regolamento didattico di | Sede didattica* PARMA ✓<br>Disabilità o Altro* ○ Si                                                                                                    |                                                                                                    |                                                                             |                                                 |                                  |
| ateneo<br>altri regolamenti dell'ateneo<br>procedure di immatricolazione            | Indietro Avanti                                                                                                    |                                                                                                    |                                                                             |                                                 |                                  |
| INFORMAZIONI<br>STUDENTE                                                            |                                                                                                    |                                                                                                    |                                                                             |                                                 |                                  |
| alloggi per gli studenti<br>servizi di ristorazione                                 |                                                                                                    |                                                                                                    |                                                                             |                                                 |                                  |
| servizi medici per gli studenti<br>servizi per gli studenti con                     |                                                                                                    |                                                                                                    |                                                                             |                                                 | ~                                |
|                                                                                     | ا ا ا                                                                                                    | Service and Aller                                                                                                    |                                                                             |                                                 | ▲ Im Im Im 16:28<br>26/07/2016   |
|                                                                                     |                                                                                                    |                                                                                                    |                                                                             |                                                 |                                  |

Premi PROCEDI/AVANTI

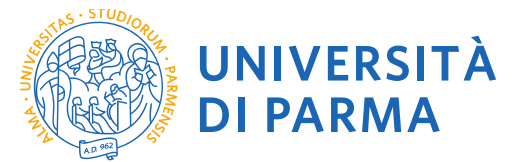

|                                                                       |                                                                                                    | AMBIENTE DI TEST                                                                                                    |                                                  |                                         |
|-----------------------------------------------------------------------|----------------------------------------------------------------------------------------------------|----------------------------------------------------------------------------------------------------|--------------------------------------------------|-----------------------------------------|
| ۲                                                                     | UNIVERSITÀ DI PARMA<br>il mondo che ti aspetta                                                                                                    | R 33                                                                                                    |                                                  | Servizi online                          |
| itoli di                                                              | accesso                                                                                                    |                                                                                                    |                                                  | ∓ Legenda                               |
| r proseg                                                              | aire devi dichiarare i titoli di studio.                                                                                                    |                                                                                                    |                                                  | Completato                              |
| i dati in:                                                            | eriti rispondono ai requisiti richiesti per l'accesso al corso di stu                                                                                                    | dio troveral <b>Stato blocco</b> e <b>Stato titolo</b> in verde.                                                          |                                                  | e Titolo dichiarato                     |
| invece i                                                              | titoli inseriti non rispondono ai requisiti richiesti per l'accesso al                                                                                                    | corso, nella sezione Titoli che non verificano l'accesso troveral l'indicazione del titolo non corretto o incomple        | eto. Clicca sull'icona con foglio e matita nella | <ul> <li>Titolo obbligatorio</li> </ul> |
| Ionna A                                                               | ioni ed effettua la variazione o l'aggiunta dei dati.                                                                                                    | s a summere dedicate APA1 AAAAFA energie cruid alliadicitate <b>keladask studentificanias is</b> considerande i tudi data | ti (nomo como no codico ficcolo) o ovolo         | Titolo non obbligatorio                 |
| roblema l                                                             | rea memian - wagistran - cicii unici: in caso oi olfficolta, telefona<br>ai riscontrato.                                                                                                    | r annumero ueurato usz r. suzusu oppure schur annoinzzo <u>neipoesk, studentijeunipr.it</u> specificando i tudi da        | u (nome, cognome, codice riscale) e quale        | i Modifica titolo                       |
| ttenzione                                                             | per i corsi post-laurea dovrai contattare, in caso di difficoltà, le :                                                                                                    | segreterie di competenza. specificando i tuoi dati (nome, cognome, codice fiscale) e quale difficoltà hai incontrat       | to:                                              | 🔍 Visualizza dettaglio titolo           |
| <ul> <li>mast</li> <li>dotti</li> <li>scuo</li> <li>corsi</li> </ul>  | er master.formazione permanentell <sup>e</sup> unipr.it<br>avid dottoratilevnipr.it<br>e di specializzazione <u>specializzazioni@unipr.it</u><br>di perfezionamento <u>perfezionamento@unipr.it</u>                                                                                                    |                                                                                                    |                                                  | G) Cancella titolo                      |
|                                                                       | active and radies vectile or analitience of anternormal                                                                                                    |                                                                                                    |                                                  |                                         |
| Titoli (                                                              | aurea Specialistica si intende una laurea specialistica, istituita<br>aurea Magistrale si intende una laurea magistrale, istituita con<br>li studio obbligatori<br>roseguire è necessario completare l'inserimento di tutti i titoli di                                                                                                    | cm D.M. 509/1999;<br>D.M. 270/2004.<br>studio obbligatori.                                                                |                                                  |                                         |
| Titoli (                                                              | aurea Specialistica si intende una laurea specialistica, istituita<br>aurea Magistrale si intende una laurea magistrale, istituita con<br>il studio obbligatori                                                                                                    | cm D.M. 509/1999;<br>D.M. 270/2004.<br>studio obbligatori.<br>corso di studio scelto.                                     |                                                  |                                         |
| per I<br>per I<br>Titoli (<br>Per p<br>In questa<br>Stato<br>blocco   | aurea Specialistica si intende una laurea specialistica, istituita<br>aurea Magistrale si intende una laurea magistrale, istituita con<br>li studio obbligatori<br>rorseguire è necessario completare l'inserimento di tutti i titoli di<br>sezione devi indicare il titolo di studio richiesto per l'accesso al c<br>Titolo                                                             | ion D.M. 509/1999:<br>D.M. 270/2004.<br>studio obbligatori.<br>orso di studio sceito.                                     | Stato<br>Litelo Azioni                           | _                                       |
| per I<br>per I<br>Titoli (                                            | aurea Specialistica si intende una laurea specialistica, istituita<br>aurea Magistrale si intende una laurea magistrale, istituita con<br>li studio obbligatori<br>oroseguire è necessario completare l'inserimento di tutti i titoli di<br>sezione devi indicare il titolo di studio richiesto per l'accesso al e<br>titolo<br>Abilitazione Professionale                               | on D.M. 509/1999: D.M. 270/2004.<br>studio obbligatori.<br>orso di studio sceito.                                         | Stato<br>litelo Azioni<br>e Interiod             |                                         |
| per l<br>per l<br>Titoli d<br>M Per p<br>In questa<br>Stato<br>blocco | aurea Specialistica si intende una laurea specialistica, istituita<br>aurea Magistrale si intende una laurea magistrale, istituita con<br>li studio obbligatori<br>rorseguire è necessario completare l'inserimento di tutti i titoli di<br>sesione devi indicare il titolo di studio richiesto per l'accesso al c<br>Titolo<br>Abilitazione Professionale<br>Titolo di Scuola Superiore | ion D.M. 509/1999:<br>D.M. 270/2004.<br>studio obbligatori.<br>orrso di studio scelto.                                    | Stato<br>ditelo<br>Interfo<br>Interfo            |                                         |

| 🚳 Posta - Sonia RIZZOU - Outook: x   📓 Besioni 2021 - elesioni del 16 fei   x   G ELEZONI DREITION SCUOLE D   x   📓 Immatricalani al Università di Fi. x 💿 Università di Università di Universita di Università di Università di Università | - 0                              | ×  |
|----------------------------------------------------------------------------------------------------|----------------------------------|----|
| ← → C û i https://unipr.essa3.pp.cineca.it/sutt/Degrees/TitoloUniv5elezioneTipoTitForm.do                                                                                                    | * e                              | ): |
| AMBIENTE DI TEST                                                                                                    |                                  |    |
| WNIVERSITÀ DI PARMA                                                                                                    | Servizi online                   |    |
| Dettaglio titoli richiesti                                                                                                    | ∓ Legenda<br>★ Dato obbligatorio |    |
| Corsi di Jaurea Triennali - Magistrali - Cicli unici: in caso di difficoltà, telefona al numero dedicato 0521.902050 oppure scrivi all'indiritzo helpdesk.studenti@unipr.it specificando i tuoi dati (nome, cognome, codice fiscale) e quale problema hai riscontrato.                                                                                                    |                                  |    |
| Attenzione: per i corsi post-laurea dovrai contattare, in caso di difficoltà, le segreterie di competenza, specificando i tuoi dati (nome, cognome, codice fiscale) e quale difficoltà hai incontrato:                                                                                                    |                                  |    |
| master master.formazionepermanente@unipr.it     dottorati dectorati@unipr.it     scuole di specializzationi@unipr.it     perfezionamento perfezionamente@unipr.it                                                                                                    |                                  |    |
| Per proseguire devi indicare l'ente di conseguimento del titolo.                                                                                                    |                                  |    |
| - Selezione ente                                                                                                    |                                  |    |
| Ente di conseguimento: 🛞 in questo stesso ateneo                                                                                                    |                                  |    |
| In altro ateneo                                                                                                    |                                  |    |
| In aitra struttura                                                                                                    |                                  |    |
| Indietro Procedi Procedi                                                                                                    |                                  |    |

- 0 ×

| Home | Sito Ate | eneo                |                       |                   |                     |                                        |
|------|----------|---------------------|-----------------------|-------------------|---------------------|----------------------------------------|
|      |          |                     |                       |                   |                     | Informativa utilizzo cookie   © CINECA |
| 9    | •        | Università di UNIPR | A Reg - Adobe Acrobat | Documento1 - Word | Università di UNIPR | ∧ 10 di) 16:10                         |

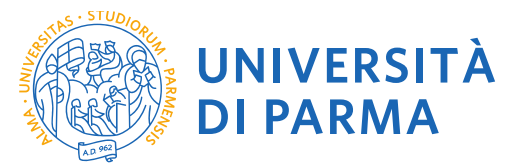

🚝 🔎 🕕 🌖 Università di UNPR - ... 💁 Reg - Adobe Acrobat ... 🙍 Documento 1 - Word 🛛 🌖 Università di UNPR - ...

| 🚱 Posta - Sonia RIZZOU - Outlook X   📓 Besioni 2021 - electioni del 16 (n) X   G ELEZONI DIRETTORI SCUOLE DI X   📓 Immatricolarsi all'Università di Fi X 🍈 Università di UNIPR X 🗋 Tribi                                                                                  | - a ×            |
|----------------------------------------------------------------------------------------------------|------------------|
| ← → C ① i https://unipr.esse3.pp.cineca.it/aut/Degrees/RecerculateneoForm.do                                                                                                    | ☆ <del>0</del> : |
| AMBIENTE DI TEST                                                                                                    |                  |
| WNIVERSITÀ DI PARMA Serv                                                                                                    | vizi online 🛛 💻  |
| Titolo di studio Abilitazione Professionale                                                                                                    | Egenda           |
| Corsi di laurea Triennali - Magistrali - Cicii unici: in caso di difficoltà, telefona al numero dedicato 0521.902050 oppure scrivi all'indiritzo helpdesk.studenti@unipr.it specificando i tuoi dati (nome, cognome, codice fiscale) e quale<br>problema hal riscontrato. |                  |
| Attenzione: per i corsi post-laurea dovrai contattare. In caso di difficoltà, le segreterie di competenza, specificando i tuoi dati (norme, cognome, codice fiscale) e quale difficoltà hai incontrato:                                                                   |                  |
| master formazionepermanente@wnipr.ix     dottorati dottorati@wnipr.ix     soule di specializzazioni@wnipr.ix     corsi di perfezionamento perfezionamente@wnipr.ix                                                                                                    |                  |
| Questa pagina ti permette di inserire o modificare i dati relativi ad un titolo di studio universitario.                                                                                                    |                  |
| Dati Titolo di studio Abilitazione Professionale                                                                                                    |                  |
| Professione* Medico Chirurgo(ante «forma) *                                                                                                    |                  |
| Data Conseguimento 18/07/1992                                                                                                    |                  |
| (sg/mm/yyy)                                                                                                    |                  |
| Anno [1902]                                                                                                    |                  |
| (es: 2001)                                                                                                    |                  |
| Indietro Precos                                                                                                    |                  |

okie I @ CINECA

^ [] (1) 1611 💌

Confermare scelta del corso verificando le informazioni relative alla scelta effettuata nelle pagine precedenti

|                                                                         |                   |                | 2 |
|-------------------------------------------------------------------------|-------------------|----------------|---|
|                                                                         | AMBIENTE DI TEST  |                |   |
| UNIVERSITÀ DI PARMA                                                     | ·                 | Servizi online |   |
| onferma scelta                                                          |                   |                |   |
| rifica le informazioni relative alle scelte effettuate sotto riportate. |                   |                |   |
| Scelte effettuate                                                       |                   |                |   |
| Tipologia titolo di studio                                              | Specializzazione  |                |   |
| Descrizione                                                             | 8215 - NEFROLOGIA |                |   |
| Valido per                                                              |                   |                |   |
| Dettaglio                                                               | NEFROLOGIA        |                |   |
| Categoria amministrativa ed ausilio di invalidità                       |                   |                |   |
|                                                                         |                   |                |   |
| Richiesta ausilio invalidità                                            | No                |                |   |
| ndietro Conferma                                                        |                   |                |   |
|                                                                         |                   |                |   |
|                                                                         |                   |                |   |
|                                                                         |                   |                |   |
|                                                                         |                   |                |   |
|                                                                         |                   |                |   |
|                                                                         |                   |                |   |
|                                                                         |                   |                |   |
|                                                                         |                   |                |   |
|                                                                         |                   |                |   |

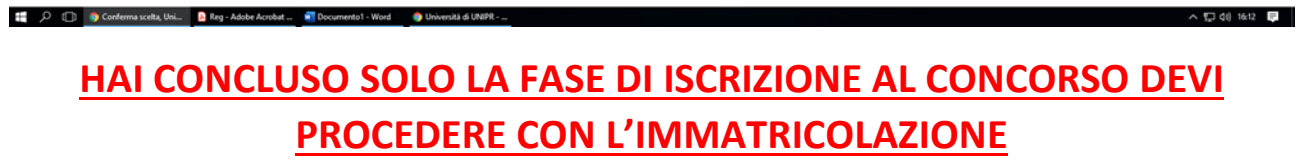

## 3. IMMATRICOLAZIONE ALLE SCUOLE DI SPECIALIZZAZIONE

Home Sito Ateneo

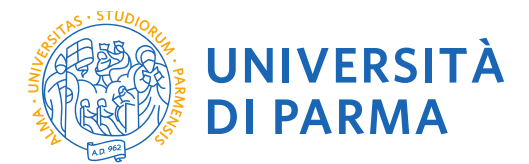

Per procedere con l'immatricolazione accedi con lo SPID o con le credenziali di Ateneo se rientri in una categoria esclusa dall'obbligo di registrazione con SPID.

Collegati nuovamente al sito della procedura di immatricolazione on line per procedere all'immatricolazione alla Scuola di Specializzazione per la quale risulti ASSEGNATO:

https://unipr.esse3.cineca.it/Home.do

Premi il link LOGIN e inserisci le credenziali di accesso per accedere all'area riservata:

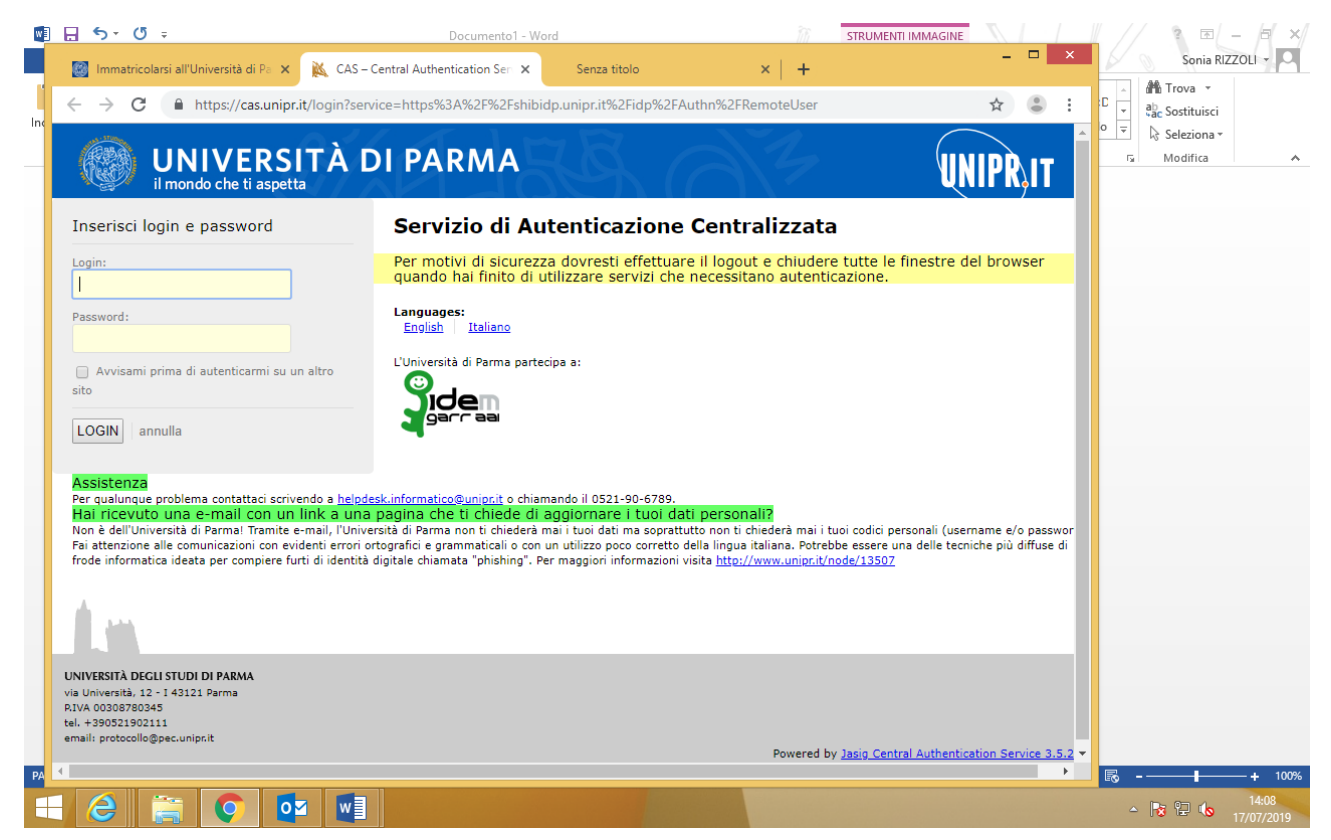

nel caso in cui tu ti sia appena registrato inserisci l'utente temporaneo fornito in sede di registrazione di cui al punto 1 e la password impostata nella fase di attivazione delle credenziali di accesso

Si aprirà una maschera in cui sono riportati i tuoi dati personali

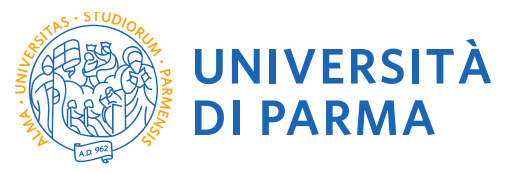

|                                                                                                    |                                                                                    |                                                   | 0                                              |                                                                               | - 6 ×                      |
|----------------------------------------------------------------------------------------------------|------------------------------------------------------------------------------------|---------------------------------------------------|------------------------------------------------|-------------------------------------------------------------------------------|----------------------------|
| Ambianta di tact                                                                                                    | ineca.it/Home.do                                                                   | C Citrix XenApp - Applicati                       | Output And And And And And And And And And And | 🔯 Immatricolarsi all'Univers 🥲 Home Utente Registrato X 😢 Identity Management | CodiceFiscale.com - onli   |
|                                                                                                    | DEGLI STUDI DI PARMA                                                               |                                                   |                                                |                                                                               | Servizi online             |
| Home Sito Ateneo                                                                                                    |                                                                                    |                                                   |                                                |                                                                               | JUIVILI UNINITO            |
| Registrato                                                                                                    | Area Utenti Registrati - Benvenu<br>Nel menù HOME puoi visualizzare o modificare i | to CATERINA APORTI<br>tuoi dati personali.        |                                                |                                                                               |                            |
| 2                                                                                                    | Nel menù SEGRETERIA inserisci, modifichi o vi<br>Dati Personali                    | sualizzi i tuoi dati amministrativi.              | Nascondi dettagli 👻                            |                                                                               |                            |
| AREA RISERVATA<br>logout<br>cambia password                                                                            | Foto                                                                               | 2                                                 |                                                |                                                                               |                            |
| • HOME                                                                                                    | Nome Cognome                                                                       | CATERINA APORTI                                   |                                                |                                                                               |                            |
| SEGRETERIA  test di ammissione test di valutazione esami di stato                                                      | Residenza                                                                          | vi allende, 5<br>43052 Colorno<br>tel:0521034023  | 🖹 modifica                                     |                                                                               |                            |
| immatricolazione<br>pagamenti<br>atti carriera                                                                         | Domicilio                                                                          | vi aliende, 5<br>43052 Colorno<br>tel: 0521034023 |                                                |                                                                               |                            |
| <ul> <li>MOBILITÀ<br/>INTERNAZIONALE</li> </ul>                                                                        |                                                                                    |                                                   | modifica                                       |                                                                               |                            |
| INFORMAZIONI ATENEO     sede dell'ateneo                                                                               | E-Mari                                                                             | sonia.nzzoli@unipr.n                              | Modifica                                       |                                                                               |                            |
| calendario accademico<br>dell'ateneo                                                                                   | E-Mail di Ateneo                                                                   |                                                   |                                                |                                                                               |                            |
| organizzazione generale<br>servizi di sostegno d'ateneo<br>regolamento didattico di                                    | Cellulare                                                                          | <b>◎</b> ()                                       | <b>modifica</b>                                |                                                                               |                            |
| altri regolamenti dell'ateneo<br>procedure di immatricolazione                                                         |                                                                                    |                                                   |                                                |                                                                               |                            |
| INFORMAZIONI<br>STUDENTE                                                                                               |                                                                                    |                                                   |                                                |                                                                               |                            |
| alloggi per gli studenti<br>servizi di ristorazione<br>servizi medici per gli studenti<br>servizi per gli studenti con |                                                                                    |                                                   |                                                |                                                                               | v                          |
| 🗏 🙆 🚞 🔯                                                                                                    | 100                                                                                |                                                   |                                                |                                                                               | ▲ 🏲 🔁 🕕 1558<br>26/07/2016 |

e cliccando su HOME si aprirà una maschera con le informazioni inserite in sede di registrazione che potrai, se ritieni, modificare. E' necessario che tu inserisca il dato di conto corrente in cui richiedi che venga accreditato l'importo previsto dal contratto di formazione specialistica.

## Scegliere RIMBORSO BONIFICO BANCARIO per inserire i dati del conto corrente

| ← → Attps://unipr.esse3.pp.ci                                                          | neca.it/AddressBook/DatiBancaRimbSubmit.d 🔎 👻     | 🖴 🖒 🕒 Citrix XenApp - Applicati 🥝 Nuova scheda                     | 🔯 Immatricolarsi all'Univers 🧭 uni | pr.esse3.pp.cineca.it × 🐵 Identity Management | 🦪 CodiceFiscale.com - onli 🕥 🛧 🔅 |
|----------------------------------------------------------------------------------------|---------------------------------------------------|--------------------------------------------------------------------|------------------------------------|-----------------------------------------------|----------------------------------|
| Ambiente di test                                                                       |                                                   |                                                                    |                                    |                                               | ^                                |
| UNIVERSITÀ<br>il mondo che ti aspetta                                                  | DEGLI STUDI DI PARMA                              |                                                                    |                                    |                                               | Servizi online                   |
| Home Sito Ateneo                                                                       |                                                   |                                                                    |                                    |                                               |                                  |
| Registrato                                                                             | A 1                                               |                                                                    |                                    |                                               |                                  |
| CATERINA APORTI                                                                        | Dati domiciliazione bancaria (F                   | Rimborsi)                                                          |                                    |                                               | Egenda 📃                         |
|                                                                                        | Inserisci o modifica i tuoi dati bancari indicand | o preliminarmente la modalità di rimborso.                         |                                    |                                               | * Dato obbligatorio              |
|                                                                                        | Sul c.c. indicato verranno accreditati i rimborsi | , le borse erasmus e il compenso delle collaborazioni per attività | a tempo parziale.                  |                                               | 10                               |
|                                                                                        | Attenzione: per ricevere l'accredito su c/c banc  | ario è necessario che lo studente sia intestatario o cointestatari | o del conto corrente.              |                                               | Check List                       |
| AREA RISERVATA                                                                         | In mancanza di dati bancari la riscossione dov    | rà essere effettuata tramite assegno circolare con oneri (Euro 1   | 0,86) a carico del beneficiario.   |                                               |                                  |
| logout                                                                                 | Domiciliazione bancaria - Rimborsi-               |                                                                    |                                    | ]                                             |                                  |
| cambia password                                                                        | Modalità*                                         | Rimborso Bonifico Bancario V                                       |                                    |                                               |                                  |
| HOME                                                                                   | Coordinate Ransaria                               | ITALIA V                                                           |                                    |                                               |                                  |
| anagrafica                                                                             | IBAN*                                             | ΙΤ4ΑΑΑΑΑΑΑΑΑΑΑΑΑΑ                                                  |                                    |                                               |                                  |
| titoli di studio                                                                       | Inserire cin, abi, cab e c/c                      |                                                                    |                                    |                                               |                                  |
| scelta preferenze<br>canali tematici                                                   | ABI                                               | A<br>AAAAA                                                         |                                    |                                               |                                  |
| SEGRETERIA                                                                             | CAB                                               | АЛЛАА                                                              |                                    |                                               |                                  |
| MOBILITĂ     INTERNAZIONALE                                                            | CC Avanti                                         | АААА                                                               |                                    |                                               |                                  |
| INFORMAZIONI ATENEO                                                                    | Indietro Avanti                                   |                                                                    |                                    |                                               |                                  |
| sede dell'ateneo                                                                       |                                                   |                                                                    |                                    |                                               |                                  |
| dell'ateneo                                                                            |                                                   |                                                                    |                                    |                                               |                                  |
| organizzazione generale<br>servizi di sostegno d'ateneo                                |                                                   |                                                                    |                                    |                                               |                                  |
| regolamento didattico di<br>ateneo                                                     |                                                   |                                                                    |                                    |                                               |                                  |
| altri regolamenti dell'ateneo<br>procedure di immatricolazione                         |                                                   |                                                                    |                                    |                                               |                                  |
| INFORMAZIONI<br>STUDENTE                                                               |                                                   |                                                                    |                                    |                                               |                                  |
| alloggi per gli studenti<br>servizi di ristorazione<br>servizi medici per gli studenti |                                                   |                                                                    |                                    |                                               |                                  |
| servizi per gli studenti con<br>https://unipr.esse3.pp.cineca.it/Addressl              | look/DatiBancaRimbSubmit.do;jsessionid=FEDD20D6   | 4BCFF49D3DE6C3A028A8CE95.esse3-unipr-preprod-02                    |                                    |                                               | ~                                |
|                                                                                        | ا ا ا                                             |                                                                    |                                    |                                               | ▲ 16:10<br>26/07/2016            |

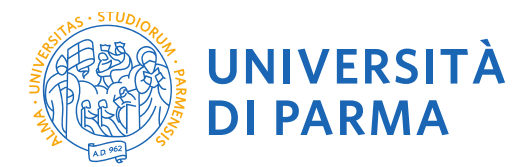

Qualora tu non disponga ancora dei riferimenti di conto corrente potrai inserirli in un secondo momento dandone contestuale informazione agli uffici attraverso la modulistica disponibile sul sito web. NON POTRA' AVER LUOGO NESSUN TIPO DI ACCREDITO DEGLI EMOLUMENTI PRIVESTI SE NON VENGONO INSERITE LE INFORMAZIONI COMPLETE RELATIVE AL CONTO CORRENTE. Eventuali modifiche dell'anagrafica o del conto corrente dovranno essere sempre aggiornata da parte tua nell'area riservata e comunicate ai competenti uffici tramite la suddetta modulistica

Nel menu di sinistra, nella sezione SEGRETERIA, clicca sulla voce **Immatricolazione** per iniziare la compilazione della domanda di immatricolazione:

| https://unipr.esse3.cineca.it/auth/   | studente/AreaStudente.do            | ,P → 🔒 C 🧭 unipr.it                            | Area Riservata Scu  | 🕘 Immatricolarsi al | F 🥭 Area Studente, ×   | _ ⊕ ★ |
|---------------------------------------|-------------------------------------|------------------------------------------------|---------------------|---------------------|------------------------|-------|
| UNIVERSIT                             | À DI PARMA                          | KA AZ                                          |                     | S                   |                        |       |
|                                       |                                     |                                                |                     | SO                  | NIA RIZZOLI            | 1     |
| Area Studente                         |                                     |                                                |                     | Are                 | a Riservata            |       |
| i coguito vongono indicato lo informa | vioni gonorali culla cituazione un  | iversitaria e sulle issuitani effettuate nel s | orco dogli appi     | Log                 | out                    |       |
| i seguito vengono indicate le informa | Izioni generali sulla situazione un | iversitaria e sulle iscrizioni enettuate nei t | orso degli arini.   | Altr                | e Carriere             |       |
| Informazioni sullo student            | e                                   |                                                |                     |                     |                        |       |
|                                       |                                     |                                                |                     | Ho                  |                        |       |
| Tipo di corso                         |                                     | Corso Singolo 24 C                             | FU                  | Seg                 | greteria               |       |
| Profilo studente                      |                                     | Studente Standard                              |                     |                     |                        |       |
| Anno di Corso                         |                                     | 1                                              |                     | Pia                 | no di Studio           |       |
| Data immatricolazione                 |                                     | 23/11/2017                                     |                     | Car                 |                        |       |
| Corso di studio                       |                                     | [PF_24] - Percorso                             | Formativo PF24      | - 10                |                        |       |
| Ordinamento                           |                                     | [PF_24-2017] - Per                             | orso Formativo PF24 | Esa                 |                        |       |
| Percorso di studio                    |                                     | [GEN] - GENERALE                               |                     | Lau                 | urea/Esame Finale      |       |
|                                       |                                     |                                                |                     |                     |                        |       |
| tuazione iscrizioni                   |                                     |                                                |                     | Tire                | ocini e stage          |       |
|                                       |                                     |                                                |                     | Mo                  | bilità internazionale  |       |
| nno accademico                        | Corso di Studio                     | A                                              | nno corso           | Da                  |                        |       |
| + 2017/2018                           | PF_24 Percorso Formativ             | /0 PF24                                        |                     | 1 100               | olilita internazionale |       |
|                                       |                                     |                                                |                     | Qu                  | estionari              |       |
|                                       |                                     |                                                |                     | Ele                 | zioni Studentesche     |       |
|                                       |                                     |                                                |                     | _                   |                        |       |
| //unipr.esse3.cineca.it/#shortcut     |                                     |                                                |                     |                     |                        |       |
|                                       |                                     |                                                |                     |                     | - 🕞 💬 🚯                | 13:   |

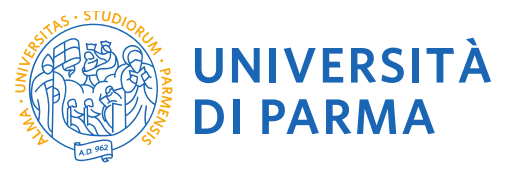

|                                                                                                    |                                                        |                                            |      |                                      |                              |                                     | - 0 ×               |
|----------------------------------------------------------------------------------------------------|--------------------------------------------------------|--------------------------------------------|------|--------------------------------------|------------------------------|-------------------------------------|---------------------|
|                                                                                                    | ineca.it/auth/studente/Immatricolazione/Imm 🔎 👻 🖨 C    | itrix XenApp - Applications 🧉 Nuova scheda |      | 🔯 Immatricolarsi all'Università di . | . 🥔 unipr.esse3.pp.cineca.it | × 🥝 CodiceFiscale.com - online il t |                     |
| Ambiente di test                                                                                                    |                                                        |                                            |      |                                      |                              |                                     | ^                   |
| UNIVERSITÀ                                                                                                    | DEGLI STUDI DI PARMA                                   |                                            |      |                                      |                              | Servizi                             | online              |
| Home Sito Ateneo                                                                                                    |                                                        |                                            |      |                                      |                              |                                     |                     |
| Registrato                                                                                                    | Processi in sospeso<br>Elenco dei processsi in sospeso |                                            |      |                                      |                              | Legenda:                            | Nascondi dettagli 🔻 |
| CATERINA APORTI                                                                                                    | Elenco processi                                        |                                            |      |                                      |                              | Sezione in lavo                     | razione o aperta    |
| X                                                                                                    | Seleziona Descrizione                                  |                                            | Info | Stato                                |                              | Sezione corretta                    | amente              |
|                                                                                                    | O Immatricolazione On                                  | Line                                       | 0    | ٨                                    |                              |                                     |                     |
| AREA RISERVATA     logout     cambia password                                                                                                    | Prosegui con il processo Annulla il processo           |                                            |      |                                      |                              |                                     |                     |
| HOME                                                                                                    |                                                        |                                            |      |                                      |                              |                                     |                     |
| SEGRETERIA                                                                                                    |                                                        |                                            |      |                                      |                              |                                     |                     |
| test di ammissione<br>test di valutazione<br>esami di stato<br>immatricolazione<br>pagamenti<br>atti carriera                                                                                                    |                                                        |                                            |      |                                      |                              |                                     |                     |
| MOBILITÀ     INTERNAZIONALE                                                                                                    |                                                        |                                            |      |                                      |                              |                                     |                     |
| INFORMAZIONI ATENEO                                                                                                    |                                                        |                                            |      |                                      |                              |                                     |                     |
| sede dell'ateneo<br>calendario accademico<br>dell'ateneo<br>organizzazione generale<br>servizi di sostegno d'ateneo<br>regolamento didattico di<br>ateneo<br>altri regolamenti dell'ateneo<br>procedure di immatticolazione |                                                        |                                            |      |                                      |                              |                                     |                     |
| INFORMAZIONI<br>STUDENTE                                                                                                    |                                                        |                                            |      |                                      |                              |                                     |                     |
| alloggi per gli studenti<br>servizi di ristorazione<br>servizi medici per gli studenti<br>servizi per gli studenti con                                                                                                    |                                                        |                                            |      |                                      |                              |                                     | ~                   |
| 💶 🙆 🚞 💀                                                                                                    | 🥹 💶                                                    |                                            |      |                                      |                              |                                     | 16:12<br>26/07/2016 |

Il sistema ti mostra una pagina, che riassume tutte le fasi della procedura di immatricolazione:

- scelta del corso
- inserimento foto
- titoli di accesso
- immatricolazione
- upload documenti

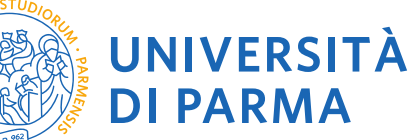

| https://unipr.esse3.p                                | o.cineca.it/checklist/ListaProcessiPendenti.doise: 🔎 🖛 🔒 🖒 🕞 Citrix XenAn                                                                        | n - Applications 🖉 Nuova scheda                        | [22] In   | umatricolarsi all'Universit | a di 🧖 Immatricolazione On Line | -                                     |
|------------------------------------------------------|----------------------------------------------------------------------------------------------------|--------------------------------------------------------|-----------|-----------------------------|---------------------------------|---------------------------------------|
| biente di test                                       |                                                                                                    |                                                        | Los m     |                             |                                 |                                       |
| UNIVERSITA                                           | a DEGLI STUDI DI PARMA                                                                                                    |                                                        |           |                             |                                 | Servizi on                            |
| <ul> <li>Sito Ateneo</li> </ul>                      |                                                                                                    |                                                        |           |                             |                                 | Logonday Nascond                      |
| gistrato                                             | Immatricolazione On Line                                                                                                    |                                                        |           |                             |                                 | Informazioni                          |
| CATERINA APORTI                                      | Da questo punto in poi verrai guidato dalla procedura nella scetta del<br>ATTENZIONE: il eimbelo (*) o fioneo del dete richiesto no indice l'obb | corso di studio e nell'inserimento degli altri dati ne | cessan pe | r i immatricolazione.       |                                 | Sezione in lavorazione o              |
|                                                      | - Check List                                                                                                    | ngatoneta.                                             |           |                             |                                 | Sezione Massata ci atti               |
|                                                      | Attività                                                                                                    | Sezione                                                | Info St   | ato avanzamento             |                                 | completamento delle sez<br>precedenti |
|                                                      | A - Scelta del corso di studio                                                                                                    |                                                        |           | ٨.                          |                                 | 🥔 Sezione correttamente               |
| REA RISERVATA<br>gout                                |                                                                                                    | Scelta tipologia domanda di immatricolazione           | 0         | V                           |                                 | * completata                          |
| mbia password                                        |                                                                                                    | Scelta tipologia corso                                 | 0         | <b>V</b>                    |                                 |                                       |
| ME                                                   |                                                                                                    | Scelta corso di studio                                 | 0         | ٠.                          |                                 |                                       |
| GRETERIA                                             |                                                                                                    | Scelta percorso di studio                              | 0         | 8                           |                                 |                                       |
| t di ammissione<br>t di valutazione                  |                                                                                                    | Riepilogo scelta didattica                             | 0         | 0                           |                                 |                                       |
| ami di stato<br>matricolazione                       | B - Inserimento Foto                                                                                                    |                                                        | 0         | 8                           |                                 |                                       |
| gamenti<br>i carriera                                |                                                                                                    | Upload Foto                                            | 0         | 0                           |                                 |                                       |
| BILITÀ<br>FRNAZIONALE                                | C - Titoli di accesso                                                                                                    |                                                        | 0         | 8                           |                                 |                                       |
| ORMAZIONI ATENEO                                     |                                                                                                    | Dettaglio Titoli di Accesso                            | 0         | 0                           |                                 |                                       |
| de dell'ateneo                                       | D - Immatricolazione                                                                                                    |                                                        | 0         | 6                           |                                 |                                       |
| ell'ateneo<br>ganizzazione generale                  |                                                                                                    | Completamento dati                                     | 0         | 6                           |                                 |                                       |
| rvizi di sostegno d'ateneo<br>golamento didattico di |                                                                                                    | Conferma dati                                          | 0         | 8                           |                                 |                                       |
| èneo<br>ri regolamenti dell'ateneo                   | E - In questa pagina è possibile effettuare l'upload di documenti                                                                                |                                                        | 0         | 8                           |                                 |                                       |
| cedure di immatricolazione                           |                                                                                                    | Riepilogo allegati                                     | 0         | •                           |                                 |                                       |
| FURMAZIONI                                           | Immatricolazione On Line                                                                                                    | 1                                                      |           |                             |                                 |                                       |
| loggi per gli studenti<br>ervizi di ristorazione     |                                                                                                    |                                                        |           |                             |                                 |                                       |
| arvizi medici per gli studenti                       |                                                                                                    |                                                        |           |                             |                                 |                                       |
| s://unipr.esse3.pp.cineca.it/Proce                   | essManagementWF.do;jsessionid=FEDD20D64BCFF49D3DE6C3A028A8CE95.esse3                                                                             | -unipr-preprod-02?                                     |           |                             |                                 |                                       |
|                                                      |                                                                                                    |                                                        |           |                             |                                 | - 🏲 🗄 🕩                               |

# scegli il tipo di immatricolazione: IMMATRICOLAZIONE STANDARD

|                                                            |                                                                                                    | - 0 ×                                         |
|------------------------------------------------------------|----------------------------------------------------------------------------------------------------|-----------------------------------------------|
| https://unipr.esse3.pp.                                    | cinecait/auth/Enrollment/EMsgSceCdsPreForm 🔎 = 🔒 🖒 😋 Citrix XenApp - Applications 🥥 Nuova scheda 🔯 Immatricolarsi all'Università di 🧔 unipr.esse3.pp.cineca.                                                                                                    | .it × 🥝 CodiceFiscale.com - online il t 🏠 🛣 🕏 |
| Ambiente di test                                           |                                                                                                    |                                               |
| UNIVERSITÀ                                                 | DEGLI STUDI DI PARMA                                                                                                    | Servizi online                                |
| Home Sito Ateneo                                           |                                                                                                    |                                               |
| Registrato                                                 |                                                                                                    |                                               |
| CATERINA APORTI                                            | Immatricolazione: Tipologia domanda                                                                                                    | Legenda                                       |
|                                                            | Seleziona la tipologia di domanda di immatricolazione che intendi presentare.                                                                                                    | * Date obbligatorie                           |
|                                                            | ABBREVIAZIONE CARRIERA: immatricolazione ad un anno pari o superiore al primo essendo in possesso di un altro titolo accademico e con richiesta<br>di riconoscimento crediti                                                                                                    |                                               |
|                                                            | STUDENTE DECADUTO: immatricolazione di studente decaduto in una precedente carriera con richiesta di riconoscimento crediti                                                                                                    |                                               |
| AREA RISERVATA                                             | STUDENTE RINUNCIATARIO: immatricolazione di studente rinunciatario in una precedente carriera con richiesta di riconoscimento crediti                                                                                                    |                                               |
| logout<br>cambia password                                  | TRASFERIMENTO IN INGRESSO: immatricolazione di studente proveniente da altro Ateneo, con carriera ancora attiva (titolo non ancora<br>conseguito), che intende proseguire la carriera all'Ateneo di Parma.                                                                                                    |                                               |
| • HOME                                                     | Attenzione si deve:<br>- chiedere il trasferimento all'Università dove si è attualmente iscritti;                                                                                                    |                                               |
| SEGRETERIA                                                 | procurarsi il nulla osta dell'Ateneo di Parma (se previsto) per iscriversi ad un corso di studio a numero cniuso.                                                                                                    |                                               |
| test di ammissione                                         | ORDINE CRONOLOGICO: per i cosis ove previsio, iminanicolazione avvena in orane conologico into ai raggiungimento dei numero programmato,<br>serza alcun test di armitissione.                                                                                                    |                                               |
| test di valutazione<br>esami di stato<br>immatricolazione  | PART TIME: per tutti i corsi di studio, ad eccezione dei corsi di Laurea Magistrale a ciclo unico (Giurisprudenza, Farmacia, Chimica e Tecnologia<br>Farmaceutiche) e a programmazione nazionale (Medicina e Chinurgia, Medicina Veterinaria, Odontolaria e Protesi Dentani, Scienze dell'Architettura,<br>Professioni Santaria, Scienze Intermiestiche e oscibile limmatricolazione com dodità PartT TIME. |                                               |
| pagamenti<br>atti carriora                                 | Attenzione:                                                                                                    |                                               |
| • MOBILITÀ                                                 | gli studenti con diversa abilità, con percentuale uguale o superiore al 65%, non dovranno pagare né tassa d'iscrizione né contributi e pagheranno solo<br>tassa regionale e imposta di bolto al momento del perfezionamento dell'immatricolazione.                                                                                                    |                                               |
| INTERNAZIONALE                                             | n caso di difficoltà, telefona al numero dedicato 0521 902050 oppure scrivi all'indirizzo helpdesk.studenti@unipr.it specificando i tuoi dati personali<br>(nome, cognome, codice fiscale) e quale problema hai riscontrato.                                                                                                    |                                               |
| sede dell'ateneo<br>calendario accademico                  | Attenzione: per i corsi post-laurea dovrai contattare, in caso di difficoltà, le segreterie di competenza, specificando i tuoi dati (nome, cognome, codice<br>fiscale) e quale difficoltà hai incontrato:                                                                                                    |                                               |
| dell'ateneo                                                | master_master_formazionepermanente@unipr.it                                                                                                    |                                               |
| servizi di sostegno d'ateneo                               | <ul> <li>oomoran <u>dortoranigumpri, ti</u></li> <li>scuole di specializzazione <u>specializzazioni@unipr.it</u></li> </ul>                                                                                                    |                                               |
| regolamento didattico di<br>ateneo                         | Cetta tipo domanda immatricolazione                                                                                                    |                                               |
| altri regolamenti dell'ateneo                              | O Abhraulazione cartiera                                                                                                    |                                               |
| INFORMAZIONI                                               | Immatricolazione standard     Studente decaduto                                                                                                    |                                               |
| STUDENTE                                                   | Studente rinunciatario                                                                                                    |                                               |
| alloggi per gli studenti                                   | O Irasterimento in Ingresso                                                                                                    |                                               |
| servizi di ristorazione<br>servizi medici per gli studenti | Indietro Avanti                                                                                                    |                                               |
| servizi per gli studenti con                               |                                                                                                    |                                               |
|                                                            |                                                                                                    | ▲ P 26/07/2016                                |

Premi **AVANTI** 

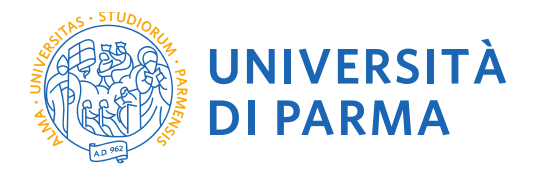

# Per proseguire, dovrai scegliere il tipo di corso SCUOLA DI SPECIALIZZAZIONE

|                                                            |                                                                                                    | - 0 ×                           |
|------------------------------------------------------------|----------------------------------------------------------------------------------------------------|---------------------------------|
| Ambianta di tast                                           | neca.t/auth/Enrollment/Esceita lipolimmat.dc D * 🖬 🖉 🔀 Citrix XenApp - Applications 🖉 Nuova scheda 😰 Immatricolarsi all'Università di 🍃 unipr.esse3.pp.cineca.it                                                      | CodiceFiscale.com - online il t |
| Ambiente ur test                                           |                                                                                                    | ^                               |
| UNIVERSITÀ I<br>il mondo che ti aspetta                    | DEGLI STUDI DI PARMA                                                                                                    | Servizi online                  |
| Home Sito Ateneo                                           |                                                                                                    |                                 |
| Registrato                                                 |                                                                                                    |                                 |
| CATERINA APORTI                                            | Immatricolazione: Tipologia corso di studio                                                                                                    | Legenda                         |
|                                                            | Seleziona la tipologia del corso di studio a cui intendi immatricolarti.                                                                                                    | * Dato obbligatorio             |
|                                                            | Attenzione: se non hai verificato sul sito web del corso le specifiche indicazioni e conoscenze richieste per l'immatricolazione, ti consigliamo di uscire<br>dalla procedura d'immatricolazione cliccando su logout. | Check List                      |
|                                                            | Dopo esserti informato sul sito web del corso, potrai rientrare utilizzando le stesse credenziali di accesso (username e password) e completare la<br>procedura d'immatricolazione.                                   |                                 |
| AREA RISERVATA<br>logout<br>cambia password                | In caso di difficoltà, telefona al numero dedicato 0521 902050 oppure scrivi all'indirizzo helpdesk.studenti@unipr.it specificando i tuoi dati (nome,<br>cognome, codice fiscale) e quale problema hai riscontrato.   |                                 |
|                                                            | Attenzione: per i corsi post-laurea dovrai contattare, in caso di difficoltà, le segreterie di competenza, specificando i tuoi dati (nome, cognome, codice<br>fiscale) e quale difficoltà hai incontrato:             |                                 |
| · HOME                                                     | master master.formazionepermanente@unipr.it                                                                                                    |                                 |
| SEGRETERIA                                                 | • ootorati <u>ootoratiigunipriit</u><br>• scuole di specializzazione specializzazioni@unipriit                                                                                                    |                                 |
| test di ammissione<br>test di valutazione                  | Scelta tipologia corso                                                                                                    |                                 |
| esami di stato                                             | Post Riforma*                                                                                                    |                                 |
| immatricolazione                                           | ⊖ Corso di Laurea                                                                                                    |                                 |
| pagamenu<br>atti carriera                                  | ⊖ Corso di Laurea Specialistica                                                                                                    |                                 |
| T MOBILITÀ                                                 | 🗍 Laurea Magistrale Ciclo Unico 5 anni                                                                                                    |                                 |
| INTERNAZIONALE                                             | O Master di Primo Livello                                                                                                    |                                 |
|                                                            | Master di Secondo Livello     Sculo di Secolaria (anni)                                                                                                    |                                 |
|                                                            | Scuola di Specializzazione (5 anni)     Scuola di Specializzazione (5 anni)                                                                                                    |                                 |
| calendario accademico<br>dell'ateneo                       | ○ Tirocinio Formativo Attivo                                                                                                    |                                 |
| organizzazione generale                                    | Indiate                                                                                                    |                                 |
| servizi di sostegno d'ateneo                               |                                                                                                    |                                 |
| ateneo                                                     |                                                                                                    |                                 |
| altri regolamenti dell'ateneo                              |                                                                                                    |                                 |
| procedure di immatricolazione                              |                                                                                                    |                                 |
| INFORMAZIONI<br>STUDENTE                                   |                                                                                                    |                                 |
| alloggi per gli studenti                                   |                                                                                                    |                                 |
| servizi di ristorazione<br>servizi medici per dli studenti |                                                                                                    |                                 |
| servizi per gli studenti con                               |                                                                                                    | ~                               |
| = 🙆 🚞 💀                                                    |                                                                                                    | ▲ 📴 🖗 16:14<br>26/07/2016       |

## Premi AVANTI

Seleziona la SCUOLA

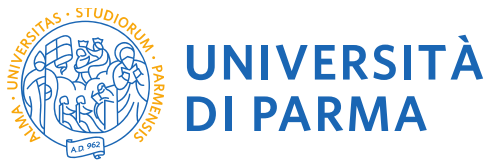

| Posta - Sonia RIZZOLI - Outlook x 🔣 Elezioni 2021 - elezioni del 16 fi                                                                                                    | en X G ELEZONI DIRETTORI SCUOLE DI X 📓 Immatricolarsi all'Università di Pi X 💿 Università di UNIPR X 🗋 Titoli                                   | x Google x + - O                   |
|----------------------------------------------------------------------------------------------------|----------------------------------------------------------------------------------------------------|------------------------------------|
| -> C D Inteps://unipresses.pp.cineca.it/sub//Enrollmi                                                                                                    | AMBIENTE DI TEST                                                                                                    | ਸ਼ਾਉ                               |
|                                                                                                    |                                                                                                    |                                    |
| il mondo che ti aspetta                                                                                                    | 39 (A)9                                                                                                    | Servizi online 📃                   |
| nmatricolazione: Corso di studio                                                                                                    |                                                                                                    | 푸 Legenda                          |
| aziona il corro di studio a cui intendi immatricolarti                                                                                                    |                                                                                                    | 🖈 Dato obbligatorio                |
| aso di difficoltà, telefona al numero dedicato 0521.902050 op                                                                                                    | spure scrivi all'indirizzo helpdesk.studenti@unipr.it specificando i tuoi dati (nome, cognome, codice fiscale) e quale problema hai riscontrato | da.                                |
| enzione: per i corsi post-laurea dovrai contattare. in caso di di                                                                                                    | ifficoltà, le segreterie di competenza, specificando i tuoi dati (nome, cognome, codice fiscale) e quale difficoltà hai incontrato:             |                                    |
| <ul> <li>master master.formazionepermanente@unipr.it</li> <li>dottorati@unipr.it</li> <li>scuole di specializazione specializazioni@unipr.it</li> <li>corsi di perfezionamento perfezionamente@unipr.it</li> </ul> |                                                                                                    |                                    |
| Facoità                                                                                                    | Corso di Studio                                                                                                    |                                    |
| partimento di Medicina e Chirurgia                                                                                                    |                                                                                                    |                                    |
|                                                                                                    | NEFROLOGIA                                                                                                    |                                    |
| ne Sito Ateneo                                                                                                    |                                                                                                    |                                    |
|                                                                                                    |                                                                                                    | Informative utilizzo cookie   © CM |
| D 🕞 Università di UNPR 🖻 Reg - Adobe Acrobat 🕯                                                                                                    | Recumento i - Ward                                                                                                    | 수 🎵 여) 1623                        |
|                                                                                                    |                                                                                                    |                                    |
| sta - Sonia RIZZOLI - Outlook 🗙 🛛 🎆 Elezioni 2021 - elezioni del 16 f                                                                                                    | el 🗴   🔓 ELEZIONI DIFETTORI SCUOLE DI 🗴 📓 Immatricolarsi all'Università di Pi 🗴 🌸 Università di UNIPR 🗙 🗋 Titoli                                | x   Google x   + - 0               |
| C A Https://unipr.esse3.pp.cineca.it/auth/Enrollme                                                                                                    | ent/EMsgSceCdsPostForm.do                                                                                                    | ☆ <b>e</b>                         |
|                                                                                                    | AMBIENTE DI TEST                                                                                                    |                                    |
| UNIVERSITÀ DI PARM.<br>il mondo che ti aspetta                                                                                                    | 47.9. A.3                                                                                                    | Servizi online                     |
| matula lagiona, conforma cora - di -t. di-                                                                                                    |                                                                                                    |                                    |
| macricolazione: conferma corso di studio                                                                                                    | )                                                                                                    |                                    |
| sto è il riepilogo delle informazioni che hai inserito. Se sono o                                                                                                    | corrette procedi con Conferma altrimenti utilizza Indietro per apportare le modifiche.                                                          |                                    |
| lepilogo dati                                                                                                    |                                                                                                    |                                    |
| ipo domanda di immatricolazione                                                                                                    | Immatricolazione standard                                                                                                    |                                    |
| Tipo di Corso di Studio                                                                                                    | Scrunda di Specializzazione (4 anni)                                                                                                    |                                    |

2019/2020 NEFROLOGIA

comune

Home Sito Ateneo

Anno Accademico

Corso di Studio Percorso di Studio

Indietro Conferma

Informativa utilizzo cookie | @ CINECA

へ 🖫 (4)) 1625 📭

### Completa gli eventuali titoli di accesso mancanti

🚝 🔎 🗊 Università di UNPR-... 💁 Reg - Adobe Acrobat... 🗊 Documento 1 - Word

Premi CONFERMA

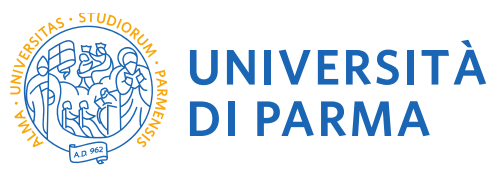

|                                                                |                                                                                                    |                                         |                                                     |                              | - 🗖 🗙               |
|----------------------------------------------------------------|----------------------------------------------------------------------------------------------------|-----------------------------------------|-----------------------------------------------------|------------------------------|---------------------|
| https://unipr.esse3.pp.c                                       | neca.it/auth/Enrollment/ECheckPagFrom.do 🔎 🗧 🗎 🖒 😰 Citrix XenApp - Applicati 🧭 Nuova scheda                                                                                                    | 📓 Immatricolarsi all'Univers 🥝 uni      | ipr.esse3.pp.cineca.it × 🙆 CodiceFiscale.com - onli | . ▶ immagine viso donna stil | m ★ ⇔               |
| Ambiente di test                                               |                                                                                                    |                                         |                                                     |                              | ^                   |
| UNIVERSITÀ                                                     | DEGLI STUDI DI PARMA                                                                                                    |                                         |                                                     | Servizi on                   | line                |
| Home Sito Ateneo                                               |                                                                                                    |                                         |                                                     |                              |                     |
| Registrato                                                     | 🖄 << D 1 2 E 1                                                                                                    |                                         |                                                     |                              |                     |
| CATERINA APORTI                                                | Immatricolazione: conferma completamento dati                                                                                                    |                                         |                                                     | 🔀 Legenda                    |                     |
| (m)                                                            | Questo è il riepilogo delle informazioni che hai inserito.                                                                                                    |                                         |                                                     | Check List                   |                     |
| S.                                                             | Se sono corrette procedi con Conferma altrimenti utilizza Indietro per apportare le modifiche.                                                                                                    |                                         |                                                     | CIECK LIST                   |                     |
|                                                                | In caso di difficoltà, telefona al numero dedicato 0521.902050 oppure scrivi all'indirizzo helpdesk.studenti@u<br>cognome, codice fiscale) e quale problema hai riscontrato.                                                                                                    | nipr.it specificando i tuoi dati (nome, |                                                     |                              |                     |
| AREA RISERVATA     logout                                      | Attenzione: per i corsi post-laurea dovrai contattare, in caso di difficoltà, le segreterie di competenza, specificar<br>fiscale) e quale difficoltà hai incontrato:                                                                                                    | do i tuoi dati (nome, cognome, codice   |                                                     |                              |                     |
| cambia password                                                | master master.formazionepermanente@unipr.it     dottorati.dottorati@unipr.it     seuce.dl.exeeditazeione.exeeditazeione.exeeditazeio.exeeditazeione.exeeditazeione.exeeditazeione.exeeditazeione.exe |                                         |                                                     |                              |                     |
| • HOME                                                         | scoole di speciaizzazione speciaizzazionigunipi.n                                                                                                    |                                         |                                                     |                              |                     |
| SEGRETERIA                                                     | Prima immatricolazione nel sistema universitario                                                                                                    |                                         |                                                     |                              |                     |
| test di ammissione                                             | A.A. prima immatricolazione 2016/2017                                                                                                    |                                         |                                                     |                              |                     |
| test di valutazione                                            | Data prima immatricolazione Università degli Studi di DADMA                                                                                                    | - TEST                                  | _                                                   |                              |                     |
| immatricolazione                                               | Preneo prima inimatricolazione Oniversita degli otdol di Padriad                                                                                                    | 1201                                    |                                                     |                              |                     |
| pagamenti                                                      | - Disabilità o Altro                                                                                                    |                                         | _                                                   |                              |                     |
| atti camera                                                    |                                                                                                    |                                         |                                                     |                              |                     |
| INTERNAZIONALE                                                 | Disabilità o Altro No                                                                                                    |                                         |                                                     |                              |                     |
| INFORMAZIONI ATENEO     sede dell'ateneo                       | Altre informazioni                                                                                                    |                                         |                                                     |                              |                     |
| calendario accademico                                          | Sede PARMA                                                                                                    |                                         |                                                     |                              |                     |
| organizzazione generale                                        | Indiatra Conforma                                                                                                    |                                         |                                                     |                              |                     |
| servizi di sostegno d'ateneo<br>regolamento didattico di       |                                                                                                    |                                         |                                                     |                              |                     |
| ateneo                                                         |                                                                                                    |                                         |                                                     |                              |                     |
| altri regolamenti dell'ateneo<br>procedure di immatricolazione |                                                                                                    |                                         |                                                     |                              |                     |
| INFORMAZIONI<br>STUDENTE                                       |                                                                                                    |                                         |                                                     |                              |                     |
| alloggi per gli studenti                                       |                                                                                                    |                                         |                                                     |                              |                     |
| servizi di ristorazione<br>servizi medici ner gli studenti     |                                                                                                    |                                         |                                                     |                              |                     |
| servizi per gli studenti con                                   |                                                                                                    |                                         |                                                     |                              | $\sim$              |
|                                                                | 😺 💷                                                                                                    |                                         |                                                     | - P 🕲 🔶                      | 16:46<br>26/07/2016 |

Premi CONFERMA per terminare oppure INDIETRO per modificare le informazioni

Al temine della procedura ti sarà richiesto di allegare alla domanda di immatricolazione on line la scansione digitale dei documenti necessari al completamento della stessa, ovvero:

- il documento di identità dichiarato nella fase di registrazione;
- il codice fiscale.

Ogni tipo di documento dovrà corrispondere ad un unico file in formato pdf o jpeg o bitmap.

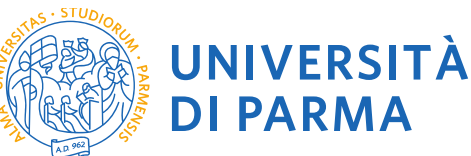

|                                                 |                                                                                                    |                                                                                              |                                                            | - 6                                                       |
|-------------------------------------------------|----------------------------------------------------------------------------------------------------|----------------------------------------------------------------------------------------------|------------------------------------------------------------|-----------------------------------------------------------|
| 🕂 🔿 🧭 https://unipr.esse3.pp.c                  | cineca.it/auth/Enrollment/EElencoAllegati.do                                                                            | 🔎 – 🚔 🖒 🌔 Citrix XenApp - Applicati 🥥 Nuova sch                                              | eda 🔯 Immatricolarsi all'Univers 🥔 Allegati domanda di I 🤉 | K 🖉 CodiceFiscale.com - onli 🕨 immagine viso donna stil 🕥 |
| mbiente di test                                 |                                                                                                    |                                                                                              |                                                            |                                                           |
| UNIVERSITÀ                                      | DEGLI STUDI DI PAI                                                                                                    | RMA                                                                                          |                                                            | Servizi online                                            |
| ne Sito Ateneo                                  |                                                                                                    |                                                                                              |                                                            |                                                           |
| egistrato                                       | 🙆 << 2 E 1                                                                                                    |                                                                                              |                                                            |                                                           |
|                                                 | Allegati domanda di Imm                                                                                                 | atricolazione                                                                                |                                                            | Legenda                                                   |
| (1)                                             | In questa pagina devi effettuare l'uplo                                                                                 | ad del documento che hai indicato nella procedura di registra                                | azione.                                                    |                                                           |
| ŧ.                                              | Inoltre è necessario effettuare l'uploa                                                                                 | I del codice fiscale, ad eccezione dei cittadini extracomunitati                             | i residenti all'estero se non in possesso.                 | Check List                                                |
|                                                 | Se hai optato per la modalità a tempo                                                                                   | parziale (Part-Time), scaricato e compilato il modulo A51, de                                | ovrai effettuare l'upload del suddetto modulo.             | <b>≫</b> Modifica                                         |
| REA RISERVATA                                   | In caso di difficoltà, telefona al numer<br>cognome, codice fiscale) e quale prol                                       | o dedicato 0521.902050 oppure scrivi all'indirizzo <u>helpdesk.</u><br>Iema hai riscontrato. | studenti@unipr.it specificando i tuoi dati (nome,          | () Elimina                                                |
| jout<br>mbia password                           | Attenzione: per i corsi post-laurea do<br>fiscale) e quale difficoltà hai incontrati                                    | rai contattare, in caso di difficoltà, le segreterie di competen:<br>):                      | za, specificando i tuoi dati (nome, cognome, codice        |                                                           |
| ME                                              | <ul> <li>master master.formazionepe<br/>dottorati dottorati@unipr.it</li> <li>scuole di specializzazione spe</li> </ul> | manente@unipr.it<br>cializzazioni@unipr.it                                                   |                                                            |                                                           |
| GRETERIA                                        | Lista allegati                                                                                                    |                                                                                              |                                                            |                                                           |
| di ammissione<br>di valutazione                 | Allegati presenti                                                                                                    |                                                                                              |                                                            |                                                           |
| mi di stato                                     | Titolo                                                                                                    | Descrizione                                                                                  | Azioni                                                     |                                                           |
| iesta benefici                                  | CART/ Inserisci Allegato                                                                                                | DOCUMENTO DI IDENTITA'                                                                       | S 🖻 🕼                                                      |                                                           |
| menti<br>borazioni 150 ore                      | Inserisci Allegato                                                                                                    |                                                                                              |                                                            |                                                           |
| arriera                                         |                                                                                                    |                                                                                              |                                                            |                                                           |
| BILITÀ<br>ERNAZIONALE                           | Indietro                                                                                                    |                                                                                              |                                                            |                                                           |
| ORMAZIONI ATENEO                                |                                                                                                    |                                                                                              |                                                            |                                                           |
| e dell'ateneo                                   |                                                                                                    |                                                                                              |                                                            |                                                           |
| ndano accademico<br>ateneo                      |                                                                                                    |                                                                                              |                                                            |                                                           |
| nizzazione generale<br>izi di sostegno d'ateneo |                                                                                                    |                                                                                              |                                                            |                                                           |
| lamento didattico di                            |                                                                                                    |                                                                                              |                                                            |                                                           |
| regolamenti dell'ateneo                         |                                                                                                    |                                                                                              |                                                            |                                                           |
| edure di immatricolazione                       |                                                                                                    |                                                                                              |                                                            |                                                           |
| JDENTE                                          |                                                                                                    |                                                                                              |                                                            |                                                           |
| /unipr.esse3.pp.cineca.it/auth/En               | rollment/EUploadAllegatiForm.do;jsessionid                                                                              | =394138BC4E05768CF92B2E23DCF191E5.esse3-unipr-preprod-023                                    | ]                                                          |                                                           |
| 😂 🚞 🕺                                           | 1 🕹 🛄                                                                                                    |                                                                                              |                                                            | ▲   <sup>10</sup> 🗐 🔶 26/0                                |

Premi inserisci Allegato specificando la tipologia di documento, fornendone la descrizione, e inserendo l'allegato

| (-) (a) https://unipr.esse3.pp.c                        | ineca.it/auth/Enrollment/EUploadAllegatiForm 🔎 🤊                                                                                                    | 🖴 🖒 🕒 Citrix XenApp - Applicati 🥝 Nuova scheda                            | 🔯 Immatricolarsi all'Univers 🏼 🍊 Alle | gati Domanda di i × 🥝 CodiceFiscale.com - onli | 🕨 immagine viso donna stil 👔 🖈 🏵 |
|---------------------------------------------------------|----------------------------------------------------------------------------------------------------|---------------------------------------------------------------------------|---------------------------------------|------------------------------------------------|----------------------------------|
| Ambiente di test                                        |                                                                                                    |                                                                           |                                       |                                                | ~                                |
| UNIVERSITÀ                                              | DEGLI STUDI DI PARM                                                                                                    |                                                                           |                                       |                                                | Servizi online                   |
| Home Sito Ateneo                                        |                                                                                                    |                                                                           |                                       |                                                |                                  |
| Registrato                                              | 🖄 << 2 E 1                                                                                                    |                                                                           |                                       |                                                |                                  |
|                                                         | Allegati Domanda di immatric                                                                                                    | olazione                                                                  |                                       |                                                | Legenda                          |
| (mail)                                                  | Indica i dati dei documento allegato. I formati supportati sono: Pdf, Jpeg, Bmp.                                                                                                    |                                                                           |                                       | * Dato obbligatorio                            |                                  |
| S.                                                      | In caso di difficoltà, telefona al numero dedicato 0521.902050 oppure scrivi all'indirizzo helpdesk.studenti@unipr.it specificando i tuoi dati (nome,<br>cognome, codice fiscale) e quale problema hai riscontrato. |                                                                           |                                       | Check List                                     |                                  |
|                                                         | Attenzione: per i corsi post-laurea dovrai con<br>fiscale) e quale difficoltà hai incontrato:                                                                                                    | tattare, in caso di difficoltà, le segreterie di competenza, specificando | i tuoi dati (nome, cognome, codice    |                                                |                                  |
| AREA RISERVATA<br>logout<br>cambia password             | master master.formazionepermane/<br>dottorati dottorati@unipr.it     scuole di specializazione specializza                                                                                                    | nte@unipr.it<br>zioni@unipr.it                                            |                                       |                                                |                                  |
| - HONE                                                  | Dettaglio documento                                                                                                    |                                                                           |                                       | ]                                              |                                  |
| • HOME                                                  | Tipologia*                                                                                                    | CODICE FISCALE                                                            |                                       |                                                |                                  |
| SEGRETERIA                                              | Descrizione.*                                                                                                    | CODICE FISCALE                                                            |                                       |                                                |                                  |
| test di valutazione                                     |                                                                                                    | ~                                                                         |                                       |                                                |                                  |
| esami di stato<br>immatricolazione                      | Allegato:*                                                                                                    | C:\Program Files (x86)\Adobe\Acrobat Reade Sfoglia                        |                                       |                                                |                                  |
| richiesta benefici                                      |                                                                                                    |                                                                           |                                       | 1                                              |                                  |
| collaborazioni 150 ore                                  | Indietro                                                                                                    |                                                                           |                                       |                                                |                                  |
| atti carriera                                           |                                                                                                    |                                                                           |                                       |                                                |                                  |
| allegati camera                                         |                                                                                                    |                                                                           |                                       |                                                |                                  |
| INTERNAZIONALE                                          |                                                                                                    |                                                                           |                                       |                                                |                                  |
| INFORMAZIONI ATENEO                                     |                                                                                                    |                                                                           |                                       |                                                |                                  |
| sede dell'ateneo                                        |                                                                                                    |                                                                           |                                       |                                                |                                  |
| dell'ateneo                                             |                                                                                                    |                                                                           |                                       |                                                |                                  |
| organizzazione generale<br>servizi di sostegno d'ateneo |                                                                                                    |                                                                           |                                       |                                                |                                  |
| regolamento didattico di                                |                                                                                                    |                                                                           |                                       |                                                |                                  |
| altri regolamenti dell'ateneo                           |                                                                                                    |                                                                           |                                       |                                                |                                  |
| procedure di immatricolazione                           |                                                                                                    |                                                                           |                                       |                                                |                                  |
| INFORMAZIONI<br>STUDENTE                                |                                                                                                    |                                                                           |                                       |                                                |                                  |
| alloggi per gli studenti                                |                                                                                                    |                                                                           |                                       |                                                | ,                                |
| 💷 🥝 🚞 💀                                                 | 🛛 🕹 💶 👘                                                                                                    |                                                                           |                                       |                                                | ▲ Inv 12 (1) 16:48<br>26/07/2016 |

Dopo aver inserito tutti gli allegati richiesti, premi Avanti per visualizzare il Riepilogo finale delle informazioni inserite e stampare la domanda di immatricolazione (tasto Stampa Domanda). Per procedere al pagamento dei contributi dovuti, cliccare il tasto Controlla Pagamenti e seguire le istruzioni indicate.

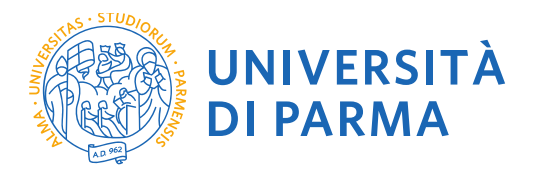

| UNIVERSITÀ DI PARMA                                                                                                    |                                                                                                    | Servizi online |
|----------------------------------------------------------------------------------------------------|----------------------------------------------------------------------------------------------------|----------------|
| Immatricolazione: riepilogo finale                                                                                                    |                                                                                                    |                |
| Hai completato con successo la procedura on line di immatricolazione. Procedi con Stampa domanda per confermare l'immat                                                                                                    | riolacione.                                                                                                    |                |
| Se hel selezioneto il Corso di Studio stregilato, potroi modificario ciccando il puisante Procedi con una nueva immatricolazioni                                                                                                    | ne.                                                                                                    |                |
| Per effettuare il pagamento dei contributi dovuti, cicca ora sui putsante Controlla pagamenti oppure accedi alla pagina Pagar                                                                                                    | menti dali menù Segreteria e segui le istrucioni indicate.                                                                                      |                |
| Al termine della procedura diovral inviare, via mail, la ricevuta di pagamento e copia della diomanda di immatricolazione ana Seg<br>rimmatricolazione con l'assegnazione della matricola e l'attivazione dell'indirizzo di posta di Azeneo, che di verranno comunicati | princia di competenza che, dopo aver effettuato i necessari controli sui documenti pervenuti, provvederà a rendere definitiv<br>pramite e-mail. |                |
| Per uberiori informacioni relative alla procedura di immatricolazione/sorizione e alle tasse consigliamo di consultare il Manfesto                                                                                                    | ta degli Studi di Atenes.                                                                                                    |                |
| In caso di difficoltà, telefona al numero dedicato 0521.902050 oppure scriul all'indirizzo helpdesk atudenti@unipr.it specifican                                                                                                    | do i tuoi dati (nome, cognome, codice fiscale) e quale problema hai riscontrato.                                                                |                |
| Attenzione: per i corsi post laurea dovral contattare, in caso di difficolda, le segreterie di competenza, specificando i tuoi dati (no                                                                                                    | ome, cognome, codice fiscale) e quale difficultà hai incontrato:                                                                                |                |
| matter makter.Basenälsergenmenentellivelige.R     sourie di specializzation specializzationilivelige.R                                                                                                    |                                                                                                    |                |
| Corso di studio                                                                                                    |                                                                                                    | _              |
| Anno Accademico                                                                                                    | 2018                                                                                                    |                |
| Tipe di Corse di Studio                                                                                                    | Corso di Laurea                                                                                                    |                |
| Tipo di immatricolazione                                                                                                    | Investigiatione standard                                                                                                    |                |
| Corso di Studio                                                                                                    | INGEGNERIA GESTIONALE                                                                                                    |                |
| Percerse di Studio                                                                                                    | Generale                                                                                                    |                |
| Prima immatricolazione sistema universitario                                                                                                    |                                                                                                    | _              |
| A.A. prima immatricolazione                                                                                                    | 2016/2019                                                                                                    | -              |
| Data prima immatricolazione                                                                                                    | 18/07/2018                                                                                                    |                |
| Ateneo prima Immatricolazione                                                                                                    | Università degi Studi di PARMA - TEST                                                                                                    |                |
| _ Disabilità o Altro                                                                                                    |                                                                                                    | _              |
| Disabilità e Altre                                                                                                    | No                                                                                                    |                |
| Altre informazioni                                                                                                    |                                                                                                    |                |
| Sede                                                                                                    | PARMA                                                                                                    |                |
| Procedi can ura suma remetricilazione<br>Stanga Conenda                                                                                                    |                                                                                                    |                |
| Controlle peganent                                                                                                    |                                                                                                    |                |

#### 4. INVIO DEI DOCUMENTI ALLA SEGRETERIA

Entro i termini indicati sul portale Universitaly, siete tenuti a consegnare **<u>obbligatoriamente</u>**, **<u>pena</u>** <u>**l'esclusione**</u>, tutta la documentazione presso la UO Formazione Post-Lauream - Specializzazioni per ottenere l'immatricolazione definitiva, INVIANDO tramite mail a <u>specializzazioni@unipr.it</u> la domanda di immatricolazione che viene generata al termine della procedura di immatricolazione on line corredata dai seguenti documenti:

- permesso di soggiorno per studenti extra-comunitari;
- quietanza del versamento della l^ rata di tasse e contributi (€. 831,00 comprensiva del bollo previsti per legge e della tassa regionale di iscrizione).
- modulo dichiarazione immatricolazioni SSM2024, corredata da una copia fotostatica di un documento valido di identità personale (carta di identità o passaporto) comprensiva del numero del documento, data e luogo del rilascio
- modulo dati c/c e dichiarazione dati previdenziali